# Brilliance BDM4065UC

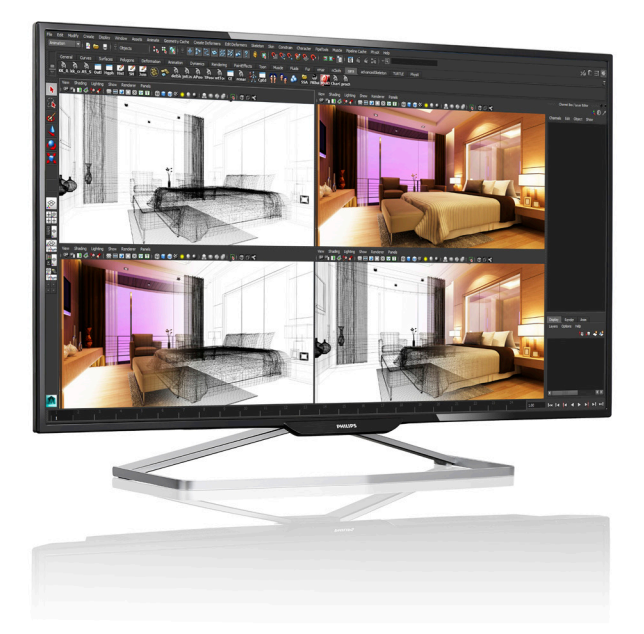

# www.philips.com/welcome

| JA | ユーザーマニュアル         | 1  |
|----|-------------------|----|
|    | カスタマサポートと保証       | 30 |
|    | トラブルシューティング & FAO | 35 |

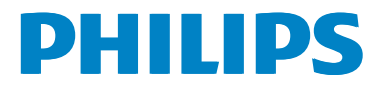

# 目次

| 1.      | <b>重要</b><br>1.1 安全のための注意事項とメンテ<br>ンス<br>1.2 表記の説明                                                                                                    | 1<br>+<br>1<br>2                       |
|---------|----------------------------------------------------------------------------------------------------|----------------------------------------|
| 2.      | <ol> <li>1.3 製品と梱包材料の廃棄</li> <li>ディスプレイのセットアップ</li> <li>2.1 取り付け</li> <li>2.2 ディスプレイの操作</li> <li>2.3 MultiView</li> <li>2.4 VESA取り付け用にベースアセン<br/>リの取りはずし</li> <li>2.5 MHL (モバイルレハイディフィニションリンク)の概要</li> </ol> | 3<br>4<br>6<br>9<br>ブ<br>11<br>∃<br>12 |
| 3.      | 2.6 RS-232C                                                                                                    | .13<br><b>17</b>                       |
| Д       | 3.1 SmartImage<br>3.2 SmartContrast<br>技術代表                                                                                                    | .17<br>.18<br><b>19</b>                |
| ч.<br>г | 4.1 解像度とプリセットモード                                                                                                    | .22                                    |
| 5.      | 电冰官埕                                                                                                    | 23                                     |
| 6.      | 規制情報                                                                                                    | 24                                     |
| 7.      | <b>カスタマサポートと保証</b><br>7.1 Philipsフラットパネルディスプレー<br>の画素欠陥ポリシー<br>7.2 カスタマサポートと保証                                                                                                    | <b>30</b><br>(<br>.30<br>.32           |
| 8.      | <b>トラブルシューティング&amp; FAQ</b><br>8.1 トラブルシューティング<br>8.2 一般FAQ<br>8.3 Multiview FAQ                                                                                                    | <b>35</b><br>.35<br>.36<br>.39         |

# 1. 重要

この電子ユーザーズガイドは、Philips ディ スプレイを使用するユーザーを対象にし ています。ディスプレイを使用する前に、 本ユーザーマニュアルをよくお読みくだ さい。ディスプレイの操作に関する重要 な情報と注意が記載されています。

Philips 保証は、その操作指示に従い製品を 使用目的に沿って適切に取り扱い、購入 日、販売店名および製品のモデルと製造 番号が記載されたオリジナルインボイス または現金領収書を提示した場合に適用 されます。

# 1.1 安全のための注意事項とメンテ ナンス

#### ▲ 警告

本書で指定していない制御、調整または手 順を使用すると、感電、電気的障害、機械的 災害につながる可能性があります。

コンピュータのディスプレイを接続し使用しているときは、これらの指示を読んで従ってください。

#### 取り扱い

- ディスプレイを直射日光やきわめて明る い光に晒したりせず、他の熱源から離れ た位置に設置してください。これらの環 境に長時間晒されると、ディスプレイが 変色したり損傷する結果を招きます。
- 通気口に落下する可能性のある物体を 取り除き、ディスプレイの電子機器の適 切な冷却を妨げないようにしてくださ い。
- キャビネットの通気口を塞がないでく ださい。
- ディスプレイの位置を定めているとき、 電源プラグとコンセントに容易に手が届 くことを確認してください。
- 電源ケーブルやDC電源コードを取り外すことでディスプレイの電源をオフにする場合、6秒待ってから電源ケーブルや

DC電源コードを取り付けて通常操作を 行ってください。

- 必ず、本製品に同梱されている電源コードを使用してください。電源コードが入っていない場合、カスタマサポートにお問い合わせください。(顧客ケア消費者情報センターにお問い合わせください)
- 操作中、ディスプレイに強い振動を与えたり、衝撃を加えないでください。
- 操作または輸送中、ディスプレイを強く 打ったり落としたりしないでください。

### メンテナンス

- ディスプレイを損傷の可能性から保護 するために、LCDパネルに過剰な圧力を かけないでください。ディスプレイを動 かすときは、フレームをつかんで持ち上 げてください。またLCDパネルに手や指 を置いてディスプレイを持ち上げないで ください。
- 長時間使用しない場合は、ディスプレイのプラグを抜いてください。
- 清掃時にはディスプレイのプラグを抜き、汚れのふき取りには柔らかい布をご使用ください。落ちにくい場合は少量の水をしめらせた布でふき取ってください。ただし、アルコール、アンモニアベースの液体などの有機溶剤を使用してディスプレイを洗浄することは絶対におやめください。
- 感電や装置の永久的な損傷の原因となるため、ディスプレイを埃、雨、水、湿気の多い環境に晒さないでください。
- ディスプレイが濡れた場合は、できるだ け速やかに乾いた布で拭いてください。
- ディスプレイに異物や水が入ったら、直ちに電源をオフにし、電源コードを抜いてください。異物や水を取り除き、カスタマサポートにご連絡ください。
- 熱、直射日光、極端な低温に晒される場所でディスプレイを保管したり、使用したりしないでください。
- ディスプレイの最高のパフォーマンスを 維持し長く使用するために、次の温度お

よび湿度範囲の環境でディスプレイを 使用してください。

- 温度:0~40℃
- 湿度: 20~80% RH

#### 焼き付き / ゴースト像に関する重要な情報

- ディスプレイの前を離れるときは、常に スクリーンセーバーをオンにしてください。静止コンテンツを表示している場合、ディスプレイで定期的にスクリーンリフレッシュアプリケーションを起動してください。長時間静止画像を表示すると、 画面に「後イメージ」または「ゴースト像」として知られる「焼き付き」が表示される原因となります。
- 「焼き付き」、「後イメージ」または「ゴースト像」はLCDパネル技術ではよく知られた現象です。ほとんどの場合、電源をオフにすると「焼き付き」、「後イメージ」、「ゴースト像」は時間とともに徐々に消えます。

## ▲ 警告

スクリーンセーバーやスクリーンリフレッシ ュアプリケーションをアクティブにしないと、 「焼き付き」、「後イメージ」、「ゴースト像」症 状はひどくなり、消えることも修理することも できなくなります。これらに起因する故障は 保証には含まれません。

#### 修理

- ケースカバーは専門の修理技術者以外 は絶対に開けないでください。
- マニュアルが必要な場合、最寄りのサービスセンターにお問い合わせください。(「カスタマケアセンター」のページを参照してください)
- 輸送情報については、「技術仕様」を参照 してください。
- 直射日光下の車内/トランクにディスプレ イを放置しないでください。

### 🖨 注

ディスプレイが正常に作動しない場合、また は本書に記載された手順が分からない場合、 サービス技術者にお問い合わせください。

# 1.2 表記の説明

次のサブセクションでは、本書で使用す る表記法について説明します。

#### 注、注意、警告

本書を通して、テキストのブロック k には アイコンが付き、太字またはイタリック 体で印刷されています。 これらのブロッ クには注、注意、警告が含まれます。 次 のように使用されます。

#### 🖨 注

このアイコンは重要な情報とヒントを示し、 コンピュータシステムをもっと有効に活用す る助けとなるものです。

## 1 注意

このアイコンは、ハードウェアの損傷の可能 性またはデータの損失を避ける方法に関す る情報を示します。

## 

このアイコンは負傷する可能性を示し、その 問題を避ける方法を示します。

警告には代わりの形式で表示され、アイコン が付かない場合もあります。このような場合、 警告を具体的に提示することが関連する規 制当局から義務づけられています。

# 1.3 製品と梱包材料の廃棄

#### 廃電気電子機器 -WEEE

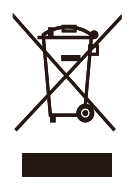

This marking on the product or on its packaging illustrates that, under European Directive 2012/19/EU governing used electrical and electronic appliances, this product may not be disposed of with normal household waste. You are responsible for disposal of this equipment through a designated waste electrical and electronic equipment collection. To determine the locations for dropping off such waste electrical and electronic, contact your local government office, the waste disposal organization that serves your household or the store at which you purchased the product.

Your new Display contains materials that can be recycled and reused. Specialized companies can recycle your product to increase the amount of reusable materials and to minimize the amount to be disposed of.

All redundant packing material has been omitted. We have done our utmost to make the packaging easily separable into mono materials.

Please find out about the local regulations on how to dispose of your old Display and packing from your sales representative.

# Taking back/Recycling Information for Customers

Philips establishes technically and economically viable objectives to optimize the environmental performance of the organization's product, service and activities.

From the planning, design and production stages, Philips emphasizes the important of

making products that can easily be recycled. At Philips, end-of-life management primarily entails participation in national take-back initiatives and recycling programs whenever possible, preferably in cooperation with competitors, which recycle all materials (products and related packaging material) in accordance with all Environmental Laws and taking back program with the contractor company.

Your display is manufactured with high quality materials and components which can be recycled and reused.

To learn more about our recycling program please visit

http://www.philips.com/about/ sustainability/ourenvironmentalapproach/ productrecyclingservices/index.page

- ディスプレイのセットアッ 2. ブ
- 2.1 取り付け
- 1 パッケージに含まれるもの

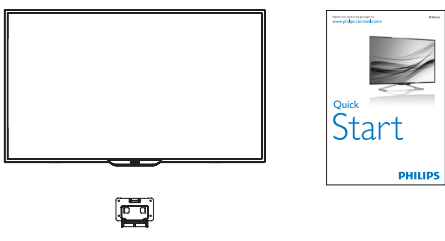

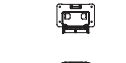

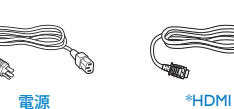

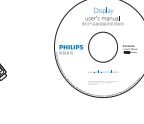

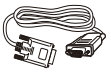

\*VGA

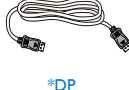

\*Mini DP

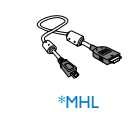

Ì

\*USB 3.0

オーディオ

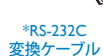

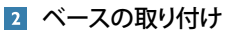

1. 画面にひっかき傷が付いたり損傷したり しないように、平らな場所に柔らかい布 などを敷いてディスプレイ画面を下にし て置きます。

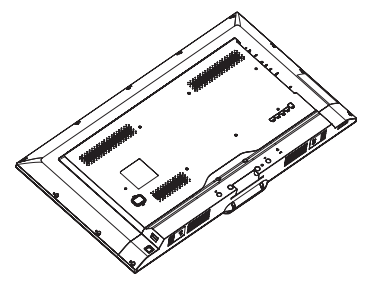

2. ガイドブロックにベースカラムを挿入 後、ネジを締めます。ベースカラムに ベースを挿入し、ベースとカラムをし っかりと固定します。

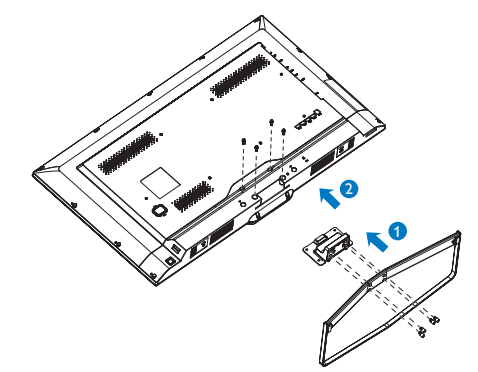

# \*国によって異なります。

# **e** 注

100

販売する国・地域により付属されるケーブル が異なることがございます。ケーブル付属は 別紙のケーブル付属リストをご参照くださ い。

#### 3 PC に接続する

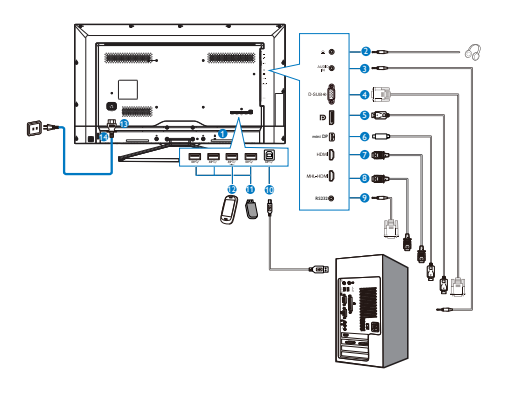

- 1 Kensington ロック
- 2 イヤホンジャック
- 3 オーディオ入力
- 4 VGA 入力
- 5 ディスプレイポート入力
- 6 ミニ DP 入力
- 7 HDMI 入力
- 8 MHL-HDMI 入力
- 9 RS232
- 🔟 USB アップストリーム
- 1 USB ダウンストリーム
- 12 USB 高速充電器
- B AC 電源入力
- 🚹 AC 電源スイッチ

#### PC に接続する

- 電源コードをディスプレイ背面にしっか り接続します。
- 2. コンピュータの電源をオフにして、電源 ケーブルを抜きます。
- ディスプレイ信号ケーブルを、コンピュ ータ背面のビデオコネクターに接続し ます。
- コンピュータとディスプレイの電源コードをコンセントに差し込みます。
- 5. コンピュータとディスプレイの電源をオ ンにします。ディスプレイに画像が表示 されたら、インストールは完了です。

# 2.2 ディスプレイの操作

1 コントロールボタンの説明

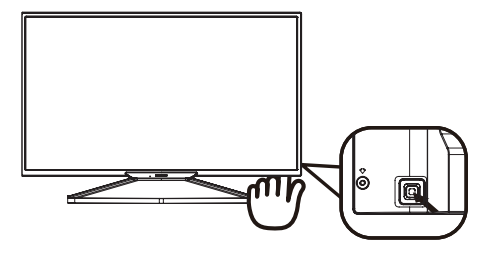

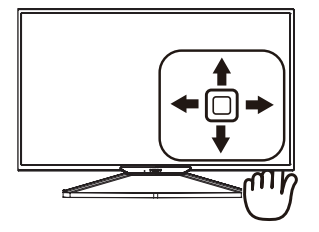

|   |   | ,                                                                                                    |
|---|---|----------------------------------------------------------------------------------------------------|
| 0 |   | 3 秒間以上長押しして、ディス<br>プレイ電源のオン / オフを切<br>り替えます。                                                                                                    |
| 2 | ⇒ | OSD メニューにアクセスしま<br>す。OSD 調整を確認します。                                                                                                    |
| 8 | ŧ | ユーザーのお気に入りキー。<br>OSD から独自のお気に入りの<br>機能をカスタマイズして、「ユ<br>ーザーキー」にします。                                                                                           |
|   |   | OSD メニューを調整します。                                                                                                    |
| 4 | t | PIP/PBP 2Win/PBP 3Win/PBP<br>4Win/Swap(スワップ)/Off (オ<br>フ)                                                                                                   |
|   |   | OSD メニューを調整します。                                                                                                    |
| 6 | + | SmartImage ホットキー。次の<br>7 つのモードを選択できます :<br>Office(オフィス)、Photo(写<br>真)、Movie(映画)、Game(ゲ<br>ーム)、Economy(エコノミー)、<br>SmartUniformity(スマートユニ<br>フォーミティ)、Off(オフ)。 |
|   |   | 前の OSD レベルに戻ります。                                                                                                    |

#### 2 独自の「USER」(ユーザー)キーをカスタ マイズする

「USER」(ユーザー)には、お気に入りの機能ボタンの設定が可能です。

1. OSDメニュー画面に入るには、右に動か します。

|              |              | Audio Source              |
|--------------|--------------|---------------------------|
|              |              | Volume                    |
| OSD Settings | Transparency | <ul> <li>Input</li> </ul> |
| Cob Settings | OSD Time out |                           |
| Setun        | User         | •                         |
| Jetup        |              |                           |
|              |              |                           |
|              |              |                           |
|              |              |                           |
|              |              | •                         |
| *            |              |                           |

- 上または下に動かして、メインメニュー [OSD Settings] (OSD設定)を選択し、次 に右に動かして確定します。
- 3. 上または下に動かして、[User](ユーザ ー)を選択し、次に右に動かして確定し ます。
- 4. 上または下に動かして、希望の機能 [Audio Source](オーディオソース)、 [Volume](音量)、[Input](入力)を選択し ます。

5. 右に動かして選択を確定します。

これで、背面カバーの下ボタン [User] (ユー ザー)を直接動かすことができます。事前選 択された機能のみがクイックアクセス用に 表示されます。

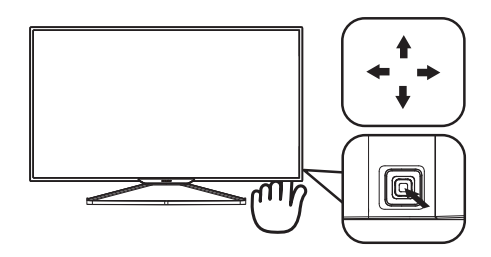

例えば、機能として [Audio Source] (オーディオソース)を選択した場合、下に動かすと [Audio Source] (オーディオソース) メニュー が表示されます。

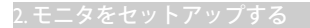

| Audio Source |
|--------------|
| Audio In     |
|              |
|              |
|              |
|              |

# 3 ビデオ入力に依存しない独立したオーディオ再生

Philips モニタは、PIP/PBP モードではビデ オ入力に依存せずに、オーディオソース を独立して再生できます。例えば、この モニタの [Audio In] (オーディオ入力) ポ ートに接続されたオーディオソースから MP3 プレーヤーを再生しながら、[HDMI]、 [DisplayPort]、または [Mini DisplayPort] (ミ ニ DisplayPort) に接続されたビデオソース を視聴することができます。

OSDメニュー画面に入るには、右に動かします。

|            | Volume       | 4 Audio In                      |
|------------|--------------|---------------------------------|
|            |              | HDMI                            |
|            | Mute         | • MHL-HDMI                      |
| Ficture    | Audio Source | <ul> <li>DisplayPort</li> </ul> |
| PIP/PRP    |              | <ul> <li>MiniDP</li> </ul>      |
| <u></u>    |              |                                 |
| Audio      |              |                                 |
| <b>V</b> / |              |                                 |
| Color      |              |                                 |
|            |              |                                 |
|            |              |                                 |

- 上または下に動かして、メインメニュー [Audio](オーディオ)を選択し、次に右に 動かして確定します。
- 3. 上または下に動かして、[Audio Source] (オーディオソース)を選択し、次に右 に動かして確定します。
- 4. 上または下に動かして、希望のオ ーディオソース [Audio In] (オーデ ィオ入力)、[HDMI]、[MHL-HDMI]、 [DisplayPort]、または[Mini DP] (ミニ DP) を選択します。
- 5. 右に動かして選択を確定します。

## 🖨 注

次にこのモニタをオンにすると、最後に選択 したオーディオソースがデフォルトで選択さ れます。これを変更してデフォルトとしてお 気に入りのオーディオソースを新しく選択す るには、選択ステップを再び行う必要があり ます。

#### オンスクリーンディスプレイの説明

#### オンスクリーンディスプレイ (OSD) とは?

オンスクリーンディスプレイ (OSD) はす べての Philips LCD ディスプレイに装備さ れています。 これにより、ユーザーはオ ンスクリーンの指示ウィンドウを通して 直接画面パフォーマンスを調整したりデ ィスプレイの機能を選択したりできます。 オンスクリーンディスプレイインターフ ェースは、以下のように表示されます。

| VGA      | ·                                                 |                                                                   |
|----------|---------------------------------------------------|-------------------------------------------------------------------|
| НОМІ     | •                                                 |                                                                   |
| MHL-HDMI | •                                                 |                                                                   |
|          | •                                                 |                                                                   |
| Mini DP  | •                                                 |                                                                   |
|          |                                                   |                                                                   |
|          | •                                                 |                                                                   |
|          | •                                                 |                                                                   |
|          | •                                                 |                                                                   |
|          |                                                   |                                                                   |
|          |                                                   |                                                                   |
|          | VGA<br>HDMI<br>MHL-HDMI<br>DisplayPort<br>Mini DP | VGA -<br>HDMI •<br>DisplayPort •<br>Mini DP •<br>·<br>·<br>·<br>· |

#### コントロールキーの基本および簡単な指示

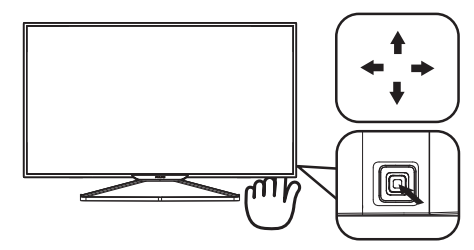

Philips ディスプレイの OSD メニューにア クセスするには、ディスプレイベゼルの 背面にあるシングルトグルボタンを使用 するだけです。シングルボタンはジョイ スティックのように操作します。 カーソ ルを移動するには、ボタンを四方向に動 かすだけです。 ボタンを押して、希望の オプションを選択します。

#### OSD メニュー

以下は、オンスクリーンディスプレイの メニュー一覧です。 後でさまざまな調整 を行いたいときに、こちらを参照してく ださい。

| Main menu    | Sub menu                           |                                                |
|--------------|------------------------------------|------------------------------------------------|
|              | VGA                                |                                                |
| - lenut      | - HDMI                             |                                                |
| mpac         | - MHL-HDMI                         |                                                |
|              | <ul> <li>DisplayPort</li> </ul>    |                                                |
|              | Mini DP                            |                                                |
| Picture      | Picture Format                     | - Mide screen 42 11                            |
| - Ficture    | Printer of mac                     |                                                |
|              | Contracts                          | 0.100                                          |
|              | Sharphase                          | - 0-100                                        |
|              | SmartParageneo                     | - Off East Eastern Eastern                     |
|              | Smart(Kesponse                     | - On Off                                       |
|              | SmartContrast                      |                                                |
|              | Gamma                              | - 1.8, 2.0, 2.2, 2.4, 2.6                      |
|              | <ul> <li>Pixel Orbiting</li> </ul> | - On, Off                                      |
|              | - Over Scan                        | — On, Off                                      |
| PIP/PBP      | - PIP/PBP Mode                     | - Off, PIP, PBP 2Win, PBP 3Win, PBP 4Win       |
|              | Sub Win1 Input                     | - VGA HDMI MHI HDMI DisplayPort, Mini DP       |
|              | Sub Win2 Input                     | - VGA HDMI MHI HDMI DisplayBost Mini DR        |
|              | Sub Win2 Input                     | VGA, HDMI, MILL HDMI, DisplayFord, Hint DR     |
|              | DID Class                          | - VGA, HDHI, HHE-HDHI, DisplayFort, Hini Dr    |
|              | DID Decision                       | - Small, Middle, Large                         |
|              | Swap                               | Top-Kight, Top-Leit, Bottom-Kight, Bottom-Leit |
|              |                                    |                                                |
| - Audio      | Volume                             | - 0~100                                        |
|              | - Stand-Alone                      | - On, Off                                      |
|              | Audio Source                       | Audio In HDML MHI -HDML DisplayPort, Mini DP   |
|              |                                    |                                                |
| - Color      | Color Temperature                  |                                                |
|              | .0.00                              | 8200K, 9300K, 11500K                           |
|              | SNGD                               |                                                |
|              | User Define                        | Red: 0~100                                     |
|              |                                    | Green: 0~100                                   |
|              |                                    | Blue: 0~100                                    |
| Language     | - English, Deutsch, Es             | spañol. Ελληνική. Francais. Italiano.          |
|              | Maryar, Nederlands,                | Português, Português do Brasil,                |
|              | Polski, Русский, Sve               | nska, Suomi, Türkçe, Čeština,                  |
|              | Українська, 简体中文                   | て,繁體中文,日本語, 한국어                                |
| OSD Settings | Horizontal                         | 0~100                                          |
|              | - Vertical                         | 0~100                                          |
|              | <ul> <li>Transparency</li> </ul>   | Off, 1, 2, 3, 4                                |
|              | OSD Time Out                       | 5, 10, 20, 30, 60                              |
|              | User key                           | - Audio Source, Volume, Input                  |
| Setup        | - Auto                             |                                                |
|              | H. Position                        | - 0~100                                        |
|              | V. Position                        | 0~100                                          |
|              | - Phase                            | - 0~100                                        |
|              | Clock                              | - 0~100                                        |
|              | Resolution Notification            | 0-100<br>                                      |
|              | RS232                              | — On, Off                                      |
|              | DisplayPort                        | - 11.12                                        |
|              | - Reset                            | - Yes No                                       |
|              | Information                        |                                                |

#### 5 解像度通知

このディスプレイは、そのネイティブ解 像度 3840 × 2160 @ 60 Hz で最適なパフ ォーマンスを発揮するように設計されて います。ディスプレイが異なる解像度で 作動しているとき、画面にアラートが表 示されます。 Use 3840 × 2160 @ 60 Hz for best results (3840 × 2160 @ 60 Hz での使用 が、最適な結果が得られます)。

解像度アラートの表示は、OSD (オンスク リーンディスプレイ)メニューの Setup(セ ットアップ)からオフに切り替えることが できます。

### 2.3 MultiView

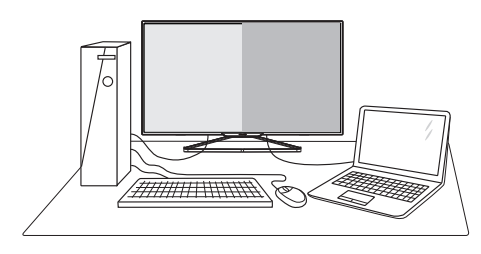

#### 1 MultiViewとは ?

Multiview により、アクティブな様々な種 類の接続が可能になり、デスクトップ PC やノート PC のような複数のデバイスを同 時に並べて使用できるようになるため、 複雑なマルチタスク作業がやりやすくな ります。

#### 必要な理由は?

超高解像度 Philips MultiView ディスプレイ では、職場でも家庭でも便利な接続性を 享受できます。 このディスプレイを使用 することで、1つの画面で複数のコンテン ツソースを簡単にお楽しみになれます。 例:小さなウィンドウでオーディオをオン にしたままライブニュースビデオを見な がら、最新のブログに取り組んだり、ウ ルトラブックから Excel ファイルを編集し ながら、安全な会社のイントラネットに ログインしてデスクトップからファイル にアクセスしたいと思ったことがあるか もしれません。

#### 3 ホットキーで MultiView を有効にするに はどうすればいいのですか?

1. 背面カバーのボタンを上に動かします。

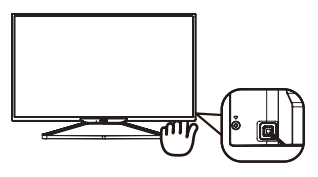

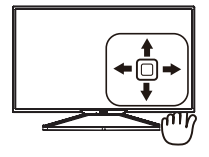

 MultiView 選択メニューが表示されます。 上または下に動かして選択します。

| P Multi View |
|--------------|
| PIP          |
| PBP 2Win     |
| PBP 3Win     |
| PBP 4Win     |
| Swap         |
| Off          |

3. 右に動かして選択を確定します。

#### OSD メニューで MultiView を有効にする にはどうすればいいのですか?

MultiView 機能は、OSD メニューからも選 択できます。

1. OSDメニュー画面に入るには、右に動か します。

|          | PIP / PBP Mode | • | Off      |
|----------|----------------|---|----------|
|          | Sub Win1 Input | • | PIP      |
| Distance | Sub Win2 Input | • | PBP 2Win |
|          |                |   |          |
|          |                |   | PBP 4Win |
| Р        |                |   |          |
| 1        |                |   |          |
|          |                | • |          |
|          |                |   |          |
|          |                |   |          |
| -        |                |   |          |

- 上または下に動かして、メインメニュー [PIP / PBP]を選択し、次に右に動かして 確定します。
- 上または下に動かして、[PIP / PBP Mode] (PIP / PBPモード)を選択し、次に右に動 かします。
- 4. 上または下に動かして、[Off](オフ)、 [PIP]、[PBP 2Win]、[PBP 3Win]、または [PBP 4Win]を選択し、次に右に動かし ます。
- 5. 後方に動かして、[Off] (オフ)、[PIP]、[PBP 2Win]、[PBP 3Win]、または[PBP 4Win]を 設定できます。
- 6. 右に動かして選択を確定します。

- 5 OSD メニューの MultiView
- PIP / PBP Mode (PIP / PBPモード): MultiViewには、次の5つのモードがあり ます: [Off] (オフ)、[PIP]、[PBP 2Win]、[PBP 3Win]、[PBP 4Win]。

[**PIP**]: ピクチャインピクチャ

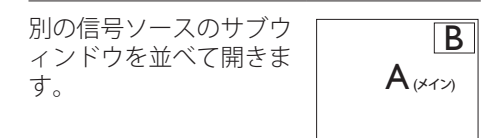

サブソースが検出されな い場合:

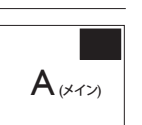

[PBP 2Win]: ピクチャバイピクチャ

別の信号ソースのサブウ ィンドウを並べて開きま す。

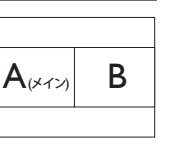

サブソースが検出されな い場合。

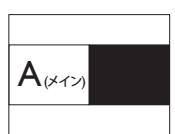

[**PBP 3Win**]: ピクチャバイピクチャ

他のソースの 2 つのサブ ウィンドウを開きます。

| ٨              | В |
|----------------|---|
| <b>A</b> (メイン) | С |

サブソースが検出されな い場合。

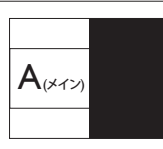

[**PBP 4Win**]: ピクチャバイピクチャ

他の信号ソースの3つの サブウィンドウを開きま す。

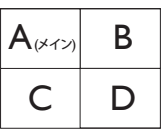

サブソースが検出されな い場合。

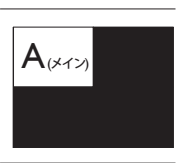

# 🖨 注

PBP モードに入っているとき、画面の上下に 黒いストライプが表示されると正しい縦横 比になっています。

 PIP Size(PIPサイズ): PIPがアクティブに なっているとき、次の3つのサブウィン ドウサイズを選択できます。[Small](小) 、[Middle](中)、[Large](大)。

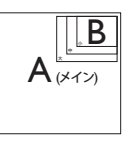

 PIP Position (PIP位置): PIPがアクティブに なっているとき、次の4つのサブウィンド ウ位置を選択できます。

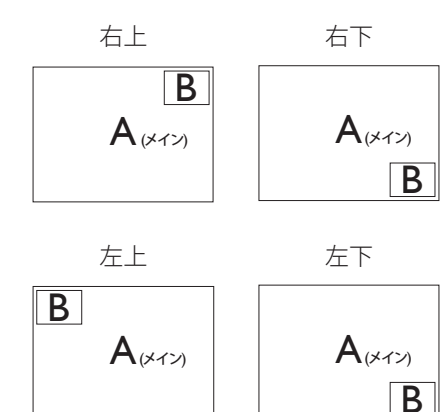

 Swap (スワップ): ディスプレイでスワップ されたメインピクチャソースとサブピク チャソース。

[PIP]  $\exists - \forall o A \geq B \lor - \land o \land \Box \lor U = \land O \land \Box \lor U = \land \Box \lor U = \: \Box \lor U = \: \Box \lor U = \: \Box \lor U = \: \Box \lor U = \: \Box \lor U = \: \Box \lor U = \: \Box \lor U = \: \Box \lor U = \: \Box \lor U = \: \Box \lor U = \: \Box \lor U = \: \Box \lor U = \: \Box \sqcup U = \: \Box \lor U = \: \Box \sqcup U = \: \Box \sqcup U = \: \sqcup U = \: \sqcup$ 

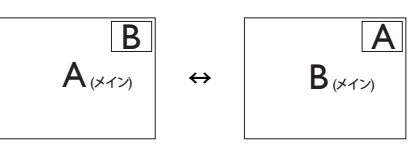

• Off (オフ): MultiView機能を停止します。

#### 🖨 注

スワップ機能を実行すると、ビデオとそのオ ーディオソースが同時にスワップされます。 (詳細についてはページの <7>「ビデオ入力 に依存しない独立したオーディオ再生」を参 照してください)。

# 2.4 VESA取り付け用にベースアセン ブリの取りはずし

破損や負傷を防ぐため、ディスプレイベ ースの取り外しを始める前に下記の指示 に従ってください。

 ディスプレイ面を下にして、滑らかな面 に置きます。画面にひっかき傷が付いた り損傷したりしないように注意してくだ さい。

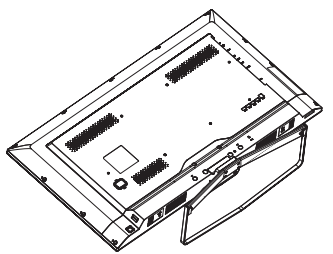

2. 留めネジを緩め、次にディスプレイから ネックを切り離します。

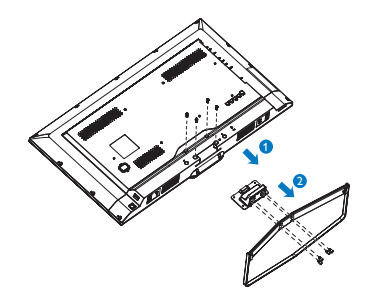

3. 背面カバーの4本のネジを緩めます。

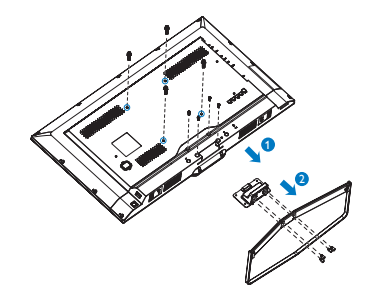

 注
 このディスプレイは 200mm × 200mm VESA
 準拠の取り付けインターフェースを受け 入れます。

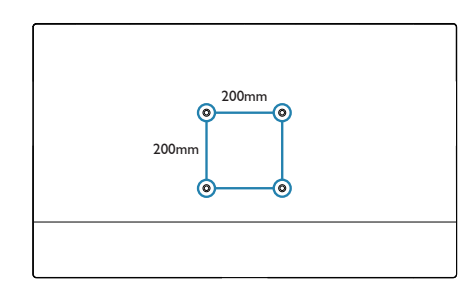

# 2.5 MHL (モバイルハイディフィニションリンク)の概要

#### 1 MHL とは ?

モバイルハイディフィニションリンク (MHL) は携帯電話やその他のポータブルデ バイスをハイディフィニションディスプ レイに直接接続するためのモバイルオー ディオ / ビデオインターフェースです。

オプションの MHL ケーブルにより、MHL 対応のモバイルデバイスをこの大型 Philips MHL ディスプレイに簡単に接続し、フル デジタルサウンドと共に HD ビデオを見 ることができます。 この大型画面でモバ イルゲーム、写真、動画、その他のアプ リを楽しむことができるだけでなく、同 時にモバイルデバイスを充電することも できるため途中で充電切れになることは ありません。

# MHL 機能はどのように使用するのですか?

MHL 機能を使用するには、MHL 認定のモ バイルデバイスが必要です。 MHL 認定 デバイスのリストを見つけるには、公式 MHL Web サイト (http://www.mhlconsortium. org) にアクセスしてください

この機能を使用するには、オプションの MHL 認定の専用ケーブルも必要です。

# 3 これは、どのように作動するのですか?(どのように接続すればいいのですか?)

オプションの MHL ケーブルをモバイルデ バイス側のマイクロ USB ポートに接続し、 [MHL-HDMI] とマークされたポートをディ スプレイ側に接続します。 これで大型の 画面ディスプレイに画像を表示して、モ バイルデバイスでインターネットサーフ ィン、ゲーム、写真閲覧などの、すべて の機能を操作できるようになりました。 ディスプレイにスピーカー機能が搭載さ れている場合、サウンドも聴くことがで きす。 MHL ケーブルが切断されたり、モ バイルデバイスがオフになったりすると、 MHL 機能は自動的に無効になります。

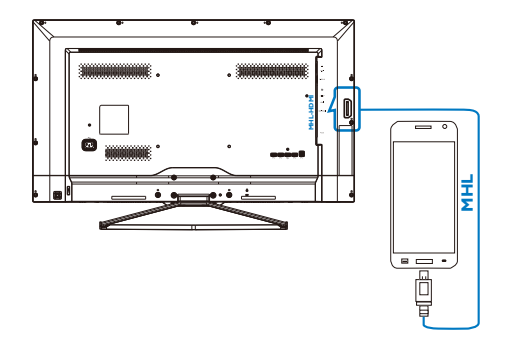

# **e** 注

- [MHL-HDMI]とマークされたポート は、MHLケーブルが使用されているとき にMHL機能をサポートする唯一のディ スプレイにあるポートです。MHLケーブ ルは、標準のHDMIケーブルとは異なり ます。
- MHL認定のモバイルデバイスは、別途購入する必要があります
- 他のデバイスがすでに作動中で使用可能な入力に接続されている場合、ディスプレイをアクティブにするにはディスプレイをMHL-HDMIモードに手動で切り替える必要があります
- ErPのスタンバイ/オフ省エネは、MHL充 電機能には対応していません
- このPhilipsディスプレイはMHL認定を受けています。ただし、MHLデバイスが正しく接続されていなかったり作動していない場合、MHLデバイスのFAQを確認するかメーカーに対応策をお問い合わせください。デバイスメーカーのポリシーでは、他社ブランドのMHLデバイスで作動させるために、そのブランド専用のMHLケーブルやアダプタを購入するように要求します。これは、Philipsディスプレイの責任ではありません。

### 2.6 RS-232C

#### I RS-232Cとは?

このセクションでは、RS-232C 変換ケーブ ルおよび市販の RS-232 ストレートケーブ ルを介して本モニターを制御するために 使用できるコマンドと手順の詳細を説明 しています。

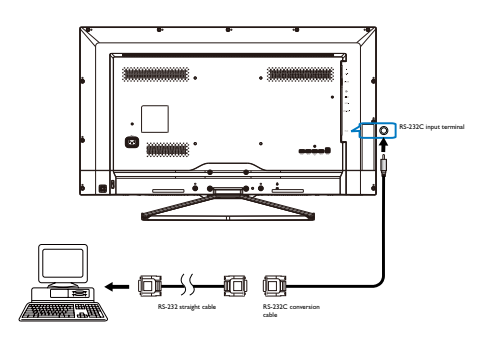

#### 2 コマンドパケット形式

- 物理仕様
- ボーレート:1200、2400、4800、9600 (デフ オルト)、19200、38400、57600
- 2. データビット:8
- 3. パリティ:なし
- 4. ストップ ビット:1
- 5. フロー制御:なし

通信手順

制御コマンドは、RS-232C接続を介してホ ストコントローラーから送信できます。 前のコマンドが確認されるまで、新しい コマンドは送信しないでください。モニ ターは受信したコマンドに従って動作し ます。コマンドが有効な「取得」コマン ドである場合、モニターは要求された情 報で応答します。コマンドが有効な許可 された「設定」コマンドの場合には、モ ニターは要求された操作を実行します。

#### 3 コマンド形式

• 制御(ホストからモニターへ)

| メッセージ<br>サイズ 制御 | データ [0] | データ [1] | データ [2] |  | データ [N] | チェック<br>サム |
|-----------------|---------|---------|---------|--|---------|------------|
|-----------------|---------|---------|---------|--|---------|------------|

| フィールド名  | 項目      | 値                                                         |
|---------|---------|-----------------------------------------------------------|
| メッセージサ  | ヘッダー    | 0xA6                                                      |
| イズ      | モニター ID | 0xXX (=0~255)                                             |
|         | カテゴリー   | 0x00(固定)                                                  |
|         | ページ     | 0x00(固定)                                                  |
|         | 機能      | 0x00(固定)                                                  |
|         | 長さ      | 0xXX (=0~255)                                             |
|         |         | (これはヘッダーからチェックサムへの総バイト数から6バ                               |
|         |         | イト減算したもので、1バイト以上でなくてはなりません)。                              |
| 制御      | 制御      | 0x01(固定)                                                  |
| データ [0] | データ [0] | 0xXX (=0~255)                                             |
| データ [1] | データ [1] | 0xXX (=0~255)                                             |
|         |         | 0xXX (=0~255)                                             |
|         |         |                                                           |
|         |         |                                                           |
|         |         |                                                           |
| データ [N] | データ [N] | 0xXX (=0~255)                                             |
| チェックサム  | チェックサ   | 0xXX (=0~255)                                             |
|         | Д       | アルゴリズム: チェックサム自体を除くメッセージの総バイ<br>ト数の排他的論理和(XOR)。           |
|         |         | チェックサム = [ メッセージサイズ ] XOR[ 制御 ] XOR データ<br>[0]XOR データ [N] |

例:

モニター #1 の電源をオフに設定。

| メッセージサイズ |      |           |      |      | 制御   | データ<br>[0] | データ<br>[1] | チェック<br>サム |            |
|----------|------|-----------|------|------|------|------------|------------|------------|------------|
| ヘッダ<br>ー | ID   | カテゴリ<br>一 | ページ  | 機能   | 長さ   | 制御         | データ<br>[0] | データ<br>[1] | チェック<br>サム |
| 0xA6     | 0×01 | 0×00      | 0×00 | 0×00 | 0x04 | 0×01       | 0×18       | 0×01       | BB         |

2.モニタをセットアップする

### • データの応答(モニターからホストへ)

| メッセージ<br>サイズ | 制御 | コマンド | データ [0] | データ [1] |  | データ [N] | チェック<br>サム |
|--------------|----|------|---------|---------|--|---------|------------|
|--------------|----|------|---------|---------|--|---------|------------|

| フィールド名  | 項目      | 值                                                         |
|---------|---------|-----------------------------------------------------------|
| メッセージサ  | ヘッダー    | 0x21                                                      |
| イズ      | モニター ID | 0xXX (=0~255)                                             |
|         | カテゴリー   | 0x00(固定)                                                  |
|         | ページ     | 0x00(固定)                                                  |
|         | 長さ      | 0xXX (=0~255)                                             |
|         | 制御      | 0x01(固定)                                                  |
| コマンド    | コマンド    | 0xXX (=0~255)                                             |
| データ [0] | データ [0] | 0xXX (=0~255)                                             |
| データ [1] | データ [1] | 0xXX (=0~255)                                             |
|         |         | 0xXX (=0~255)                                             |
|         |         |                                                           |
|         |         |                                                           |
| データ [N] | データ [N] | 0xXX (=0~255)                                             |
| チェックサム  | チェックサ   | 0xXX                                                      |
|         | 4       | アルゴリズム: チェックサム自体を除くメッセージの総バイ<br>ト数の排他的論理和(XOR)。           |
|         |         | チェックサム = [ メッセージサイズ ] XOR[ 制御 ] XOR データ<br>[0]XOR データ [N] |

例:

## モニター #1 は、ユーザー入力制御のコマンドを受信後に、ホストに応答します。

| メッセージサイズ |      |           |      |      | 制御   | コマンド | データ<br>[0] | チェック<br>サム |
|----------|------|-----------|------|------|------|------|------------|------------|
| ヘッダー     | ID   | カテゴリ<br>一 | ページ  | 長さ   | 制御   | コマンド | データ<br>[0] | チェック<br>サム |
| 0×21     | 0×01 | 0×00      | 0×00 | 0x04 | 0×01 | 0x1D | 0×03       | 38         |

2.モニタをセットアップする

#### • ステータスの応答(モニターからホストへ)

| メッセージ<br>サイズ | 制御 | データ [0] | ステータス | チェック<br>サム |
|--------------|----|---------|-------|------------|
|--------------|----|---------|-------|------------|

| フィールド名  | 項目      | 値                                                         |
|---------|---------|-----------------------------------------------------------|
| メッセージサ  | ヘッダー    | 0x21                                                      |
| イズ      | モニター Ю  | 0xXX (=0~255)                                             |
|         | カテゴリー   | 0x00(固定)                                                  |
|         | ページ     | 0x00(固定)                                                  |
|         | 長さ      | 0xXX (=0~255)                                             |
|         | 制御      | 0x01(固定)                                                  |
| データ [0] | データ [0] | 0x00(固定)                                                  |
| ステータス   | ステータス   | 0×00: 完了                                                  |
|         |         | 0×01:制限オーバー                                               |
|         |         | 0×02: 制限オーバー                                              |
|         |         | 0x03: コマンドキャンセル                                           |
|         |         | 0×04: 解析エラー                                               |
| チェックサム  | チェックサ   | 0xXX                                                      |
|         |         | アルゴリズム: チェックサム自体を除くメッセージの総バイ<br>ト数の排他的論理和(XOR)。           |
|         |         | チェックサム = [ メッセージサイズ ] XOR[ 制御 ] XOR データ<br>[0]XOR データ [N] |

例:

モニター #1 はコマンド受信後にホストに応答します(ステータス: 完了)。

| メッセージサイズ |      |           |      |      | 制御   | データ<br>[0] | ステータ<br>ス | チェック<br>サム |
|----------|------|-----------|------|------|------|------------|-----------|------------|
| ヘッダー     | ID   | カテゴリ<br>一 | ページ  | 長さ   | 制御   | データ<br>[0] | ステータ<br>ス | チェック<br>サム |
| 0x21     | 0×01 | 0×00      | 0×00 | 0x04 | 0×01 | 0×00       | 0×00      | 25         |

# 3. 画像の最適化

## 3.1 SmartImage

#### 1 SmartImage とは ?

SmartImage はさまざまな種類のコンテン ツ用のディスプレイを最適化するように プリセットされて、輝度、コントラスト、 色、シャープネスをリアルタイムでダイ ナミックに調整します。テキストアプリ ケーションで作業しているか、画像を表 示しているか、ビデオを見ているかに関 わらず、Philips SmartImage は最適化された 最高のディスプレイパフォーマンスを発 揮します。

#### 必要な理由は?

あなたはお気に入りのタイプのコンテン ツをすべて最適化された状態で表示す るディスプレイを必要としています。 SmartImage ソフトウェアは輝度、コントラ スト、色、シャープネスをリアルタイム でダイナミックに調整し、あなたのディ スプレイの視聴体験を向上します。

## 3 これは、どのように作動するのですか?

SmartImage は画面に表示されたコンテンツ を分析する Philips 独自の最先端技術です。 選択したシナリオに基づき、SmartImage は画 像のコントラスト、彩度、シャープネスをダイ ナミックに強化して表示されるコンテンツを 強化します。すべては 1 つのボタンを押すだ けでリアルタイムで行われます。 4 SmartImage はどのようにして有効にする のですか?

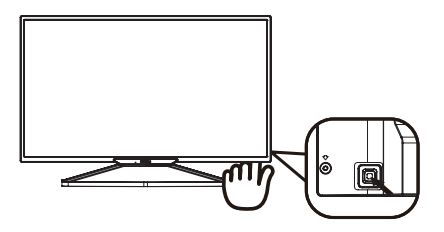

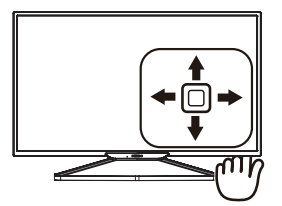

- 左に動かし、画面ディスプレイで SmartImageを起動します。
- 上または下に動かし、Office (オフ イス)、photo (写真)、Movie(映画)、 Game(ゲーム)、Economy(エコノミー)、 SmartUniformity (スマートユニフォーミテ ィ)、Off(オフ)を切り替えます。
- 画面ディスプレイのSmartImageが5秒間 画面に表示されます。または左に動かし て確認することもできます。

次の7つのモードを選択できます: Office(オフィス)、Photo(写真)、 Movie(映画)、Game(ゲーム)、Economy(エ コノミー)、SmartUniformity(スマートユニ フォーミティ)、Off(オフ)。

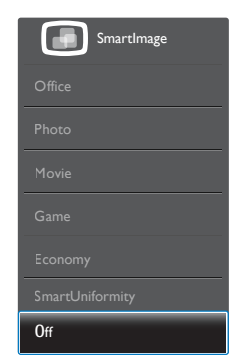

#### 3. 画像の最適化

- Office(オフィス): テキストを強化して輝度を抑えることで読みやすさを向上し、目の疲れを和らげます。スプレッドシート、PDFファイル、スキャンされた記事、その他の一般的オフィスアプリケーションで作業しているとき、このモードは読みやすさと生産性を大幅に向上します。
- Photo(写真): このプロファイルは彩度、ダイナミックコントラスト、シャープネス強化を組み合わせて、写真やその他の画像を躍動感にあふれる色でくっきりと表示します。アーティファクトが生じたり色がぼやけることはありません。
- Movie(映画): 輝度を上げ、彩度、ダイナミックコントラスト、レーザーシャープネスを深め、ビデオの暗い領域を細部まで表示します。明るい領域の色落ちはなく、ダイナミックな自然値を維持して究極のビデオ表示を実現します。
- Game(ゲーム): 駆動回路上でオンにする と画面で動く物体の応答時間が速くなり、ぎざぎざの縁が減少して、明るいスキ ームや暗いスキームのコントラスト比が 向上します。このプロファイルはゲーマ ーに最高のゲーム体験を提供します。
- Economy(エコノミー): このプロファイル の下で、輝度、コントラストが調整され、 毎日のオフィスアプリケーションを適切 に展示するためにバックライトを微調整 して、消費電力を下げます。
- SmartUniformity: 画面の異なる部分の 輝度に違いがあるのは、LCDディスプレ イでは一般的な現象です。典型的な均 一性は約75-80%で測定されます。Philips SmartUniformity機能を有効にすること で、ディスプレイの均一性は95%以上に 向上します。これは、より一貫性のある、 真性な画像を生成します。
- Off(オフ): SmartImageで最適化はされません。

# 3.2 SmartContrast

#### I Smartcontrast とは?

表示されたコンテンツをダイナミックに 分析したり、ディスプレイのコントラス ト比を自動的に最適化して映像の明瞭さ を最大限に高めたり、バックライトを強 化することで、クリアでくっきりした、 明るい画像を実現したり、バックライト を薄暗くすることで暗い背景で画像をク リアに表示したりする独特な技術です。

#### 必要な理由は?

SmartContrast はコントラストをダイナミ ックに制御しバックライトを調整してク リアで、くっきりした、見やすいゲーム とビデオ画像を実現したり、オフィス作 業にはクリアで、読みやすいテキストを 表示します。ディスプレイの消費電力を 抑えることで、エネルギーコストを節約 し、ディスプレイの寿命を延ばすことが できます。

#### 3 これは、どのように作動するのですか?

SmartContrast をアクティブにするとき、 表示しているコンテンツをリアルタイム で分析して色を調整し、バックライト強 度を制御します。 この機能はビデオを表 示したりゲームをプレーしているとき、 コントラストをダイナミックに強化して 素晴らしいエンタテインメント体験を体 験できるようにします。

# 4. 技術仕様

| 画像 / ディスプレイ       |                                                                                                    |
|-------------------|----------------------------------------------------------------------------------------------------|
| ディスプレイパネルタイプ      | VA LCD                                                                                                    |
| バックライト            | LED                                                                                                    |
| パネルサイズ            | 39.56"(100.5 cm)                                                                                                    |
| 縦横比               | 16:9                                                                                                    |
| SmartContrast(標準) | 50,000,000:1                                                                                                    |
| 応答時間 (標準)         | 8.5 ms (GtG)                                                                                                    |
| SmartResponse(標準) | 3 ms (GtG)                                                                                                    |
| 最適解像度             | VGA: 1920 × 1080 @ 60Hz<br>HDMI: 3840 × 2160 @ 30Hz、 2560 × 1440 @ 60Hz<br>DisplayPort: 3840 × 2160 @ 60Hz、                                           |
| 表示角度              | 176° (H) / 176° (V) @ C/R > 20                                                                                                    |
| 画像強調              | SmartImage                                                                                                    |
| 表示色               | 1.07G                                                                                                    |
| 垂直リフレッシュレート       | 56-80Hz (VGA)<br>23-80Hz (HDMI/DisplayPort)                                                                                                    |
| 水平周波数             | 30-99KHz (VGA/HDMI)<br>30-160KHz (DisplayPort)                                                                                                    |
| sRGB              | あり                                                                                                    |
| 入出力               |                                                                                                    |
| 信号入力コネクター         | VGA(アナログ)、DisplayPort、MHL-HDMI、ミニ<br>DisplayPort、HDMI、RS232                                                                                           |
| USB               | USB 3.0 × 4、高速充電器×1 含む                                                                                                    |
| 入力信号              | セパレート同期、緑で同期                                                                                                    |
| オーディオイン / アウト     | PC 音声入力、ヘッドフォン出力                                                                                                    |
|                   |                                                                                                    |
| 内蔵スピーカー           | 7Wx2                                                                                                    |
| MultiView         | PIP(2×デバイス)、PBP(4×デバイス)                                                                                                    |
| OSD 言語            | 英語、ドイツ語、スペイン語、ギリシャ語、フランス語、<br>イタリア語、ハンガリー語、オランダ語、ポルトガル語、<br>ブラジルポルトガル語、ポーランド語、ロシア語、スウ<br>ェーデン語、フィンランド語、トルコ語、チェコ語、ウ<br>クライナ語、簡体字中国語、繁体字中国語、日本語、韓<br>国語 |
| その他               | VESA マウント (200 x 200 mm)、Kensington ロック                                                                                                    |
| フラクアンドブレイ互換性      | DDC/CI、sRGB、Windows 8.1/8/7、Mac OSX                                                                                                    |
| 電源                |                                                                                                    |
| オン                | 95w(標準)、150w(最大)                                                                                                    |
| スリープ(スタンバイ)       | 0.5 W (標準)                                                                                                    |
| オフ                | 0.3W(標準)                                                                                                    |
| オフ (AC スイッチ )     | 0 W                                                                                                    |
| オンモード(ECO モード)    | 46.5W(標準)                                                                                                    |

| 電源(EnergyStar テスト方式)    |                               |                      |                     |
|-------------------------|-------------------------------|----------------------|---------------------|
|                         | AC 入力電圧                       | AC 入力電圧              | AC 入力電圧             |
| 月貝 エイルイ                 | 100VAC、50Hz                   | 115VAC、60Hz          | 230VAC、50Hz         |
| 通常操作                    | 71.4W(標準)                     | 71.5W(標準)            | 72.8w(標準)           |
| スリープ(スタンバイ)             | <0.5 ₩ (標準)                   | <0.5 W (標準)          | <0.5 W (標準)         |
| オフ                      | <0.3 W (標準)                   | <0.3 W (標準)          | <0.3 W (標準)         |
| オフ (AC スイッチ )           | 0W                            |                      |                     |
|                         | AC 入力電圧                       | AC 入力電圧              | AC 入力電圧             |
| 「 未代/JX 月X <sup>↑</sup> | 100VAC、50Hz                   | 115VAC、60Hz          | 230VAC、50Hz         |
|                         | 243.69 BTU/ 時                 | 244.03 BTU/ 時        | 248.47 BTU/ 時       |
|                         | (標準)                          | (標準)                 | (標準)                |
| フリープ(フタンバイ)             | <1.71 BTU/ 時                  | <1.71 BTU/ 時         | <1.71 BTU/ 時        |
|                         | (標準)                          | (標準)                 | (標準)                |
| +7                      | <1.02 BTU/ 時                  | <1.02 BTU/ 時         | <1.02 BTU/ 時        |
|                         | (標準)                          | (標準)                 | (標準)                |
| オフ (AC スイッチ )           | 0 BTU/ 時                      |                      |                     |
| 電源 LED インジケータ           | オン:白、スタン/                     | <u> バイ / スリープモート</u> | <sup>:</sup> :白(点滅) |
| 電源                      | AC アダプタ、100-                  | -240VAC、50-60Hz      |                     |
| _1.54                   |                               |                      |                     |
|                         |                               |                      |                     |
| 製品 ( 人タンド付き )           | 904 x 589 x 213 mm            |                      |                     |
| ( 幅 × 尚さ × 奥行さ )        |                               |                      |                     |
| 製品(スタントなし)              | 904 x 512 x 88 mm             |                      |                     |
| (幅×高さ×奥仃さ)              |                               |                      |                     |
|                         |                               |                      |                     |
| 製品 (人タンド付き)             | 9.7 kg                        |                      |                     |
| 製品(スタンドなし)              | 8.5 kg                        |                      |                     |
| 製品 ( 梱包付き )             | 13.509 kg                     |                      |                     |
| 環境条件                    |                               |                      |                     |
| 温度(操作時)                 | $0^{\circ}C \sim 40^{\circ}C$ |                      |                     |
|                         | 20°C 2460°C                   |                      |                     |

| /皿/殳(升採TF吋) | -20 C 7 60 C                                                          |
|-------------|-----------------------------------------------------------------------|
| 湿度          | 20% ~ 80%                                                             |
| 環境およびエネルギー  |                                                                       |
| ROHS        | あり                                                                    |
| EPEAT       | ゴールド ( <u>www.epeat.net</u> )                                         |
| 梱包          | 100% リサイクル可能                                                          |
| 特定物質        | 100% PVC BFR を含まない筐体                                                  |
| EnergyStar  | あり                                                                    |
| 適合規格        |                                                                       |
| 規制認可        | CE マーク、FCC クラス B、SEMKO、cETLus、CU-EAC、<br>EPA、PSB、WEEE、CCC、CECP、PSE、KC |

| キャビネット |             |
|--------|-------------|
| 色      | ブラック / シルバー |
| 仕上げ    | 光沢とテクスチャ    |

# **e** 注

- 1. EPEAT ゴールドまたはシルバーは、Philips が製品を登録している場合のみ有効です。 お 住まいの国の登録状況については、<u>www.epeat.net</u> にアクセスしてください。
- 2. このデータは事前の通知なしに変更することがあります。 パンフレットの最新バージョンをダウンロードするには、<u>www.philips.com/support</u> にアクセスしてください。
- 3. スマートな応答時間は、GtG または GtG (BW) テストによる最適値です。

4.技術仕様

# 4.1 解像度とプリセットモード

#### 1 最大解像度

1920 × 1080 @ 60 Hz (アナログ入力) 3840 × 2160 @ 60 Hz (デジタル入力)

#### 2 推奨解像度

3840 × 2160 @ 60 Hz (デジタル入力)

| 水平周波数<br><sub>(kHz)</sub> | 解像度         | 垂直周波数<br>(Hz) |
|---------------------------|-------------|---------------|
| 31.47                     | 720 × 400   | 70.09         |
| 31.47                     | 640 × 480   | 59.94         |
| 35.00                     | 640 × 480   | 66.67         |
| 37.86                     | 640 × 480   | 72.81         |
| 37.50                     | 640 × 480   | 75.00         |
| 37.88                     | 800 × 600   | 60.32         |
| 46.88                     | 800 × 600   | 75.00         |
| 48.36                     | 1024 × 768  | 60.00         |
| 60.02                     | 1024 × 768  | 75.03         |
| 44.77                     | 1280x 720   | 59.86         |
| 63.89                     | 1280 × 1024 | 60.02         |
| 79.98                     | 1280 × 1024 | 75.03         |
| 55.94                     | 1440 × 900  | 59.89         |
| 70.64                     | 1440 × 900  | 74.98         |
| 65.29                     | 1680 x 1050 | 59.95         |
| 67.50                     | 1920 x 1080 | 60.00         |
| 88.79                     | 2560 x 1440 | 59.95         |
| 67.50                     | 3840 × 2160 | 30.00         |
| 135.00                    | 3840 × 2160 | 60.00         |

# **e** 注

- ディスプレイは 3840 × 2160 @ 60Hz の 解像度で最高の画像を表示します。最 高の表示品質を得るには、この解像度推 奨に従ってください。 推奨解像度 VGA: 1920 × 1080 @ 60Hz HDMI: 3840 × 2160 @ 30Hz 2560 × 1440 @ 60Hz DP v1.1: 3840 × 2160 @ 30Hz DP v1.2: 3840 × 2160 @ 60Hz
- 工場出荷時のデフォルト設定では、 DisplayPort v1.1 は 3840 × 2160 @ 30Hz の解像度をサポートしています。
   最適な解像度は 3840 × 2160 @ 60Hz です。OSD メニューに入り、設定を DisplayPort v1.2 に変更してください。 また、お使いのグラフィックカードが DisplayPort v1.2 をサポートしていること も確認してください。

設定パス: [OSD] / [Setup] (設定) / [DisplayPort] / [1.1, 1.2]。

| Language     |                         |   |     |
|--------------|-------------------------|---|-----|
|              |                         |   | 1.2 |
| DCD Cottingo | V.Position              | • |     |
| USD Settings |                         | • |     |
| Catur        |                         | • |     |
| Setup        | Resolution Notification |   |     |
|              |                         |   |     |
|              | DisplayPort             | • |     |
|              | Reset                   | • |     |
|              |                         | • |     |
| •            |                         |   |     |

# 5. 電源管理

PC に VESA DPM 準拠のディスプレイカー ドを取り付けているか、またはソフトウ ェアをインストールしている場合、モニ タは使用していないときにその消費電力 を自動的に抑えることができます。キー ボード、マウスまたはその他の入力デバ イスからの入力が検出されると、ディス プレイは自動的に「呼び起こされます」。 次の表には、この自動省電力機能の電力 消費と信号が示されています。

| 電源管理の定義                      |         |          |          |                     |       |
|------------------------------|---------|----------|----------|---------------------|-------|
| VESA<br>モード                  | ビデ<br>オ | 水平<br>同期 | 垂直<br>同期 | 使用電力                | LED 色 |
| アクティ<br>ブ                    | オン      | あり       | あり       | 95w(標準)<br>150w(最大) | 白     |
| スリープ<br>(スタンバ<br>イ)          | オフ      | なし       | なし       | 0.5w(標準)            | 白(点滅) |
| スイッチ<br>オフ<br>(AC ス イ<br>ッチ) | オフ      | -        | -        | 0W(標準)              | オフ    |

次のセットアップは、このディスプレイ の消費電力を測定するために使用されま す。

- ネーティブ解像度: 3840 × 2160
- コントラスト: 50%
- 輝度:100%
- Color temperature (色温度): 6500k(完全 な白パターンの場合)

**e** 注

このデータは事前の通知なしに変更することがあります。

# 6. 規制情報

#### Lead-free Product

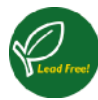

Lead free display promotes environmentally sound recovery and disposal of waste from electrical and electronic equipment. Toxic

substances like Lead has been eliminated and compliance with European community's stringent RoHs directive mandating restrictions on hazardous substances in electrical and electronic equipment have been adhered to in order to make Philips Displays safe to use throughout its life cycle.

### EPEAT

(www.epeat.net)

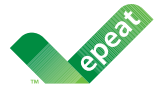

The EPEAT (Electronic Product Environmental Assessment Tool) program evaluates computer desktops,

laptops, and Displays based on 51 environmental criteria developed through an extensive stakeholder consensus process supported by US EPA.

EPEAT system helps purchasers in the public and private sectors evaluate, compare and select desktop computers, notebooks and Displays based on their environmental attributes. EPEAT also provides a clear and consistent set of performance criteria for the design of products, and provides an opportunity for manufacturers to secure market recognition for efforts to reduce the environmental impact of its products.

## Benefits of EPEAT

Reduce use of primary materials Reduce use of toxic materials

Avoid the disposal of hazardous waste EPEAT' S requirement that all registered products meet ENERGY STAR's energy efficiency specifications, means that these products will consume less energy throughout their life.

# CE Declaration of Conformity

This product is in conformity with the following standards

- EN60950-1:2006+A11:2009+A1: 2010+A12:2011+A2:2013 (Safety requirement of Information Technology Equipment).
- EN55022:2010(Radio Disturbance requirement of Information Technology Equipment).
- EN55024:2010 (Immunity requirement of Information Technology Equipment).
- EN61000-3-2:2006+A1:2009+A2:2009 (Limits for Harmonic Current Emission).
- EN61000-3-3:2008 (Limitation of Voltage Fluctuation and Flicker).
- EN50581:2012 (Technical documentation for the assessment of electrical and electronic products with respect to the restriction of hazardous substances)
- EN 50564:2011 (Electrical and electronic household and office equipment — Measurement of low power consumption) following provisions of directives applicable
- 2006/95/EC (Low Voltage Directive).
- 2004/108/EC (EMC Directive).
- 2009/125/EC (ErP, Energy-related Product Directive, EC No. 1275/2008 and 642/2009 Implementing)
- 2011/65/EU (RoHS Directive) and is produced by a manufacturing organization on ISO9000 level

And is produced by a manufacturing organization on ISO9000 level.

 ISO9241-307:2008 (Ergonomic requirement, Analysis and compliance test methods for electronic visual displays).

#### 6. 規制情報

#### **Energy Star Declaration**

(www.energystar.gov)

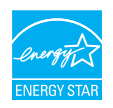

As an ENERGY STAR<sup>®</sup> Partner, we have determined that this product meets the ENERGY STAR<sup>®</sup> guidelines for energy efficiency.

## Note

We recommend you switch off the Display when it is not in use for a long time.

#### Federal Communications Commission (FCC) Notice (U.S. Only)

This equipment has been tested and found to comply with the limits for a Class B digital device, pursuant to Part 15 of the FCC Rules. These limits are designed to provide reasonable protection against harmful interference in a residential installation. This equipment generates, uses and can radiate radio frequency energy and, if not installed and used in accordance with the instructions, may cause harmful interference to radio communications.

However, there is no guarantee that interference will not occur in a particular installation. If this equipment does cause harmful interference to radio or television reception, which can be determined by turning the equipment off and on, the user is encouraged to try to correct the interference by one or more of the following measures:

- Reorient or relocate the receiving antenna.
- Increase the separation between the equipment and receiver.
- Connect the equipment into an outlet on a circuit different from that to which the receiver is connected.
- Consult the dealer or an experienced radio/TV technician for help.

• Changes or modifications not expressly approved by the party responsible for compliance could void the user's authority to operate the equipment.

Use only RF shielded cable that was supplied with the Display when connecting this Display to a computer device.

To prevent damage which may result in fire or shock hazard, do not expose this appliance to rain or excessive moisture.

THIS CLASS B DIGITAL APPARATUS MEETS ALL REQUIREMENTS OF THE CANADIAN INTERFERENCE-CAUSING EQUIPMENT REGULATIONS.

### FCC Declaration of Conformity

Declaration of Conformity for Products Marked with FCC Logo,

#### United States Only

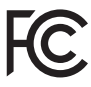

This device complies with Part 15 of the FCC Rules. Operation is subject to the following two conditions: (1) this device may not cause harmful interference, and (2) this device must accept any interference received, including interference that may cause undesired operation.

# Commission Federale de la Communication (FCC Declaration)

Cet équipement a été testé et déclaré conforme auxlimites des appareils numériques de class B,aux termes de l'article 15 Des règles de la FCC. Ces limites sont conçues de façon à fourir une protection raisonnable contre les interférences nuisibles dans le cadre d'une installation résidentielle.

CET appareil produit, utilise et peut émettre des hyperfréquences qui, si l'appareil n'est pas installé et utilisé selon les consignes données, peuvent causer des interférences nuisibles aux communications radio. Cependant, rien ne peut garantir l'absence d'interférences dans le cadre d'une installation particulière. Si cet appareil est la cause d'interférences nuisibles pour la réception des signaux de radio ou de télévision, ce qui peut être décelé en fermant l'équipement, puis en le remettant en fonction, l'utilisateur pourrait essayer de corriger la situation en prenant les mesures suivantes:

- Réorienter ou déplacer l'antenne de réception.
- Augmenter la distance entre l'équipement et le récepteur.
- Brancher l'équipement sur un autre circuit que celui utilisé par le récepteur.
- Demander l'aide du marchand ou d'un technicien chevronné en radio/télévision.
- Toutes modifications n'ayant pas reçu l'approbation des services compétents en matière de conformité est susceptible d'interdire à l'utilisateur l'usage du présent équipement.

N'utiliser que des câbles RF armés pour les connections avec des ordinateurs ou périphériques.

CET APPAREIL NUMERIQUE DE LA CLASSE B RESPECTE TOUTES LES EXIGENCES DU REGLEMENT SUR LE MATERIEL BROUILLEUR DU CANADA.

#### EN 55022 Compliance (Czech Republic Only)

This device belongs to category B devices as described in EN 55022, unless It is specifically stated that it is a Class A device on the specification label. The following applies to devices in Class A of EN 55022 (radius of protection up to 30 meters). The user of the device is obliged to take all steps necessary to remove sources of interference to telecommunication or other devices.

Pokud není na typovém štitku počitače uvedeno, že spadá do do třidy A podle EN 55022, spadá automaticky do třidy B podle EN 55022. Pro zařízení zařazená do třidy A (chramé pásmo 30m) podle EN 55022 platí ňasledující. Dojde-li k rušení telekomunikačních nebo tipých zařízemí je uživatel povinnen prověst taková opařgrní, aby rušení odstranil.

# Polish Center for Testing and Certification Notice

The equipment should draw power from a socket with an attached protection circuit (a three-prong socket). All equipment that works together (computer, Display, printer, and so on) should have the same power supply source.

The phasing conductor of the room's electrical installation should have a reserve short-circuit protection device in the form of a fuse with a nominal value no larger than 16 amperes (A).

To completely switch off the equipment, the power supply cable must be removed from the power supply socket, which should be located near the equipment and easily accessible.

A protection mark "B" confirms that the equipment is in compliance with the protection usage requirements of standards PN-93/T-42107 and PN-89/E-06251.

#### Wymagania Polskiego Centrum Badań i Certyfikacji

Urządzenie powinno być zasilane z gniazda z przyłączonym obwodem ochronnym (gniazdo z kokkem). Współpracujące ze sobą urządzenia (komputer, monitor, drukarka) powinny być zasilane z tego samego źródła.

Instalacja olektryczna pomieszczenia powima zawienić w przewodzie fazowym rezzwowa ochorup przed zwarciani, w postaci bezpieczenia o watości zmiantowor (nie więdzej nie 16A (amperów), W ocho adkowiego wytączonia uzrądzenia z sieci zasilania, należy wyjąć wtyczką kabła zasilającego z zmieżak, które powino znajdować sie w połbila uzrądzenia i być latwo dostępne. Znak bezpieczeństwa "B" potwierdza zgodność uzrądzenia z wymaganiami bezpieczeństwa użytkownia zawarymi w 1N-93/-2107 i JPN-891-06251.

#### Pozostałe instrukcje bezpieczeństwa

- Nie należy używać wryczek adapterowych lub usuwać kołka obwodu ochronnego z wtyczki. Jeżeli konieczne jest użycie przedłużacza to należy użyć przedłużacza 3-żylowego z prawidłowo połączonym przewodem ochronnym.
- System komputerowy należy zabezpieczyć przed nagłymi, chwilowymi wzrostami lub spadkami napięcia, używając eliminatora przepięć, urządzenia dopasowującego lub bezzakłoceniowego źródła zasilania.
- Należy upewnić się, aby nic nie leżało na kablach systemu komputerowego, oraz aby kable nie były umieszczone w miejscu, gdzie można byłoby na nie nadęptywać lub potykać się o nie.
- Nie należy rozlewać napojów ani innych płynów na system komputerowy.
- Nie należy wpychać żadnych przedmiotów do otworów systemu komputerowego, gdyż może to spowodować pożar lub porażenie prądem, poprzez zwarcie elementów wewnętrznych.
- System komputerowy powiana pratowa poprasa oradku ceremenny wewnerzitych. System komputerowy powiana raddować się zdała od zrzejstiwkać w iżdeści cipała. Ponadto, nie należy błokować otworów wentylacyjnych. Należy umkać kładzenia lużnych papierów pod komputer oraz umieszczania komputera w ciasnym miejscu bez możliwości cytkulacji powietrza wokół niego.

#### 6.規制情報

#### North Europe (Nordic Countries) Information

#### Placering/Ventilation

#### VARNING:

FÖRSÄKRA DIG OM ATT HUVUDBRYTARE OCH UTTAG ÄR LÄTÅTKOMLIGA, NÄR DU STÄLLER DIN UTRUSTNING PÅPLATS.

## Placering/Ventilation

#### ADVARSEL:

SØRG VED PLACERINGEN FOR, AT NETLEDNINGENS STIK OG STIKKONTAKT ER NEMTTILGÆNGELIGE.

#### Paikka/Ilmankierto

#### VAROITUS:

SIJOITA LAITE SITEN, ETTÄ VERKKOJOHTO VOIDAAN TARVITTAESSA HELPOSTI IRROTTAA PISTORASIASTA.

#### Plassering/Ventilasjon

#### ADVARSEL:

NÅR DETTE UTSTYRET PLASSERES, MÅ DU PASSE PÅ AT KONTAKTENE FOR STØMTILFØRSEL ER LETTE Å NÅ.

#### Ergonomie Hinweis (nur Deutschland)

Der von uns gelieferte Farb Display entspricht den in der "Verordnung über den Schutz vor Schäden durch Röntgenstrahlen" festgelegten Vorschriften.

Auf der Rückwand des Gerätes befindet sich ein Aufkleber, der auf die Unbedenklichkeit der Inbetriebnahme hinweist, da die Vorschriften über die Bauart von Störstrahlern nach Anlage III ¤ 5 Abs. 4 der Röntgenverordnung erfüllt sind.

Damit Ihr Display immer den in der Zulassung geforderten Werten entspricht, ist darauf zu achten, daß

- 1. Reparaturen nur durch Fachpersonal durchgeführt werden.
- 2. nur original-Ersatzteile verwendet werden.
- 3. bei Ersatz der Bildröhre nur eine bauartgleiche eingebaut wird.

Aus ergonomischen Gründen wird empfohlen, die Grundfarben Blau und Rot nicht auf dunklem Untergrund zu verwenden (schlechte Lesbarkeit und erhöhte Augenbelastung bei zu geringem Zeichenkontrast wären die Folge). Der arbeitsplatzbezogene Schalldruckpegel nach DIN 45 635 beträgt 70dB (A) oder weniger.

ACHTUNG: BEIM AUFSTELLEN DIESES GERÄTES DARAUF ACHTEN, DAß NETZSTECKER UND NETZKABELANSCHLUß LEICHT ZUGÄNGLICH SIND.

#### EU Energy Label

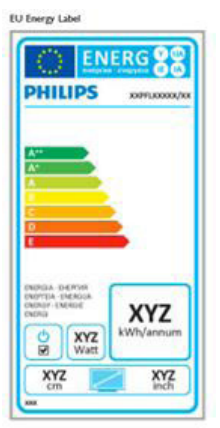

The European Energy Label informs you on the energy efficiency class of this product. The greener the energy efficiency class of this product is the lower the energy it consumes.

On the label, you can find the energy efficiency class, the average power consumption of this product in use and the average energy consumption for 1 year.

# Solution Note

The EU Energy Label will be ONLY applied on the models bundling with HDMI and TV tuners.

#### 6. 規制情報

# Restriction on Hazardous Substances statement (India)

This product complies with the "India E-waste Rule 2011" and prohibits use of lead, mercury, hexavalent chromium, polybrominated biphenyls or polybrominated diphenyl ethers in concentrations exceeding 0.1 weight % and 0.01 weight % for cadmium, except for the exemptions set in Schedule 2 of the Rule.

#### E-Waste Declaration for India

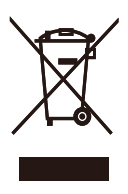

This symbol on the product or on its packaging indicates that this product must not be disposed of with your other household waste. Instead it is your responsibility to dispose of your waste equipment by handing it over to a designated collection point for the recycling of waste electrical and electronic equipment . The separate collection and recycling of your waste equipment at the time of disposal will help to conserve natural resources and ensure that it is recycled in a manner that protects human health and the environment. For more information about where you can drop off your waste equipment for recycling in India please visit the below web link.

http://www.india.philips.com/about/sustainability/ recycling/index.page

#### Information for U.K. only

# WARNING - THIS APPLIANCE MUST BE EARTHED.

#### Important:

This apparatus is supplied with an approved moulded 13A plug. To change a fuse in this type of plug proceed as follows:

- 1. Remove fuse cover and fuse.
- 2. Fit new fuse which should be a BS 1362 5A,A.S.T.A. or BSI approved type.
- 3. Retit the fuse cover.

If the fitted plug is not suitable for your socket outlets, it should be cut off and an appropriate 3-pin plug fitted in its place.

If the mains plug contains a fuse, this should have a value of 5A. If a plug without a fuse is used, the fuse at the distribution board should not be greater than 5A.

NOTE: The severed plug must be destroyed to avoid a possible shock hazard should it be inserted into a 13A socket elsewhere.

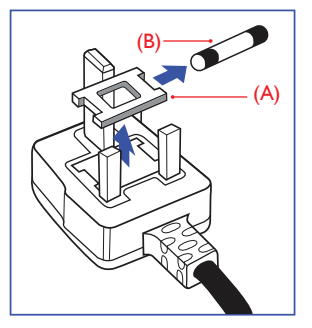

#### 6. 規制情報

#### How to connect a plug

The wires in the mains lead are coloured in accordance with the following code:

BLUE -"NEUTRAL"("N") BROWN -"LIVE"("L") GREEN&YELLOW -"EARTH"("E")

- The GREEN&YELLOW wire must be connected to the terminal in the plug which is marked with the letter "E" or by the Earth symbol or coloured GREEN or GREEN&YELLOW.
- The BLUE wire must be connected to the terminal which is marked with the letter "N" or coloured BLACK.
- 3. The BROWN wire must be connected to the terminal which is marked with the letter "L" or coloured RED.

Before replacing the plug cover, make certain that the cord grip is clamped over the sheath of the lead - not simply over the three wires.

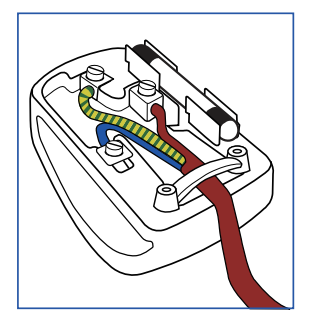

#### China RoHS

The People's Republic of China released a regulation called "Management Methods for Controlling Pollution by Electronic Information Products" or commonly referred to as China RoHS. All products produced and sold for China market have to meet China RoHS request. 根据中国大陆《电子电气产品有害物质限制使用 标识要求》(也称为中国大陆 RoHS),以下部分 列出了本产品中可能包含的有害物质的名称和含 量。

|               |           | 有害物质      |           |                |               |                     |
|---------------|-----------|-----------|-----------|----------------|---------------|---------------------|
| 部件名称          | 铅<br>(Pb) | 汞<br>(Hg) | 镉<br>(Cd) | 六价铬<br>(Cr(Ⅵ)) | 多溴联苯<br>(PBB) | 多溴二<br>苯醚<br>(PBDE) |
| 外壳            | 0         | 0         | 0         | 0              | 0             | 0                   |
| 液晶显示屏         | ×         | 0         | 0         | 0              | 0             | 0                   |
| 电路板组件         | ×         | 0         | 0         | 0              | 0             | 0                   |
| 电源适配器         | ×         | 0         | 0         | 0              | 0             | 0                   |
| 电源线 / 连<br>接线 | ×         | 0         | 0         | 0              | 0             | 0                   |

本表格依据 SJ/T 11364 的规定编制。

\*:电路板组件包括印刷电路板及其构成的零部件,如电阻、 电容、集成电路、连接器等。

〇:表示该有害物质在该部件所有均质材料中的含量均在 GB/T 26572 规定的限量要求以下。

×:表示该有害物质至少在该部件的某一均质材料中的含量超出GB/T 26572 规定的限量要求。

备注:以上"×"的部件中,部分含有有害物质超过是由于目前行业技术水平所限,暂时无法实现替代或减量化。

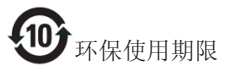

电子电气产品有害物质限制使用标识要求说明: 该电子电气产品含有某些有害物质,在环保使用 期限内可以放心使用,超过环保使用期限之后应 该进入回收循环系统。

#### 中国能源效率标识

根据中国大陆《能源效率标识管理办法》本显示器符合以下要求:

| 能源效率(cd/W) | > 1.05        |
|------------|---------------|
| 能效等级       | 1级            |
| 能效标准       | GB 21520-2008 |

详细有关信息请查阅中国能效标识网:<u>http://www.energylabel.gov.cn/</u>

《废弃电器电子产品回收处理管理条例》提示性说明

为了更好地关爱及保护地球,当用户不再需要此 产品或产品寿命终止时,请遵守国家废弃电器电 子产品回收处理相关法律法规,将其交给当地具 有国家认可的回收处理资质的厂商进行回收处 理。

# 7. カスタマサポートと保証

# 7.1 Philipsフラットパネルディスプレイの画素欠陥ポリシー

Philips は最高品質の製品を提供するために 懸命に努力してます。 当社は、業界でもっ とも進んだ製造プロセスと可能な限りもっ とも厳しい品質管理を使用しています。 L かし、フラットパネルディスプレイで使用 される TFT ディスプレイパネルの画素また はサブ画素に欠陥が生じるのはやむを得な い場合があります。すべてのパネルに画素 欠陥がないことを保証できるメーカーはあ りませんが、Philipsでは保証期間中であれ ば、許容できない数の欠陥があるディスプ レイを修理または交換する保証をしていま す。この通知はさまざまな種類の画素欠陥 を説明し、それぞれの種類について受け入 れられる欠陥レベルを定義するものです。 保証期間中の修理または交換の資格を取得 するには、TFT ディスプレイパネルの画素 欠陥数がこれらの受け入れられるレベルを 超えている必要があります。 例えば、ディ スプレイのサブ画素の 0.0004% 以下の欠陥 は許容されます。 さらに、Philips は特定の 種類または組み合わせの画素欠陥について は、他社より顕著に高い品質基準を設けて います。このポリシーは全世界で有効です。

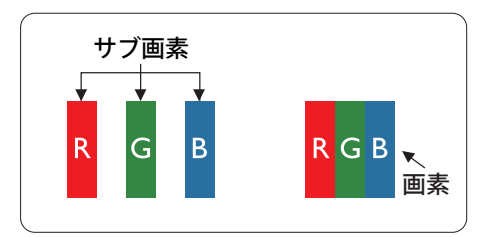

#### 画素とサブ画素

画素、または画像要素は赤、緑、青の原色 の3つのサブ画素で構成されています。多 くの画素が集まって画像を形成します。画 素のすべてのサブ画素が明るいと、3つの 色の付いたサブ画素が1つの白い画素とし て一緒に表示されます。すべての画素が暗 くなると、3つの色の付いたサブ画素は1 つの黒い画素として集まって表示されます。 点灯するサブ画素と暗いサブ画素のその他 の組み合わせは、他の色の1つの画素として表示されます。

#### 画素欠陥の種類

画素とサブ画素の欠陥は、さまざまな方法で画 面に表示されます。 画素欠陥には2つのカテ ゴリーがあり、各カテゴリーにはいくつかの種 類のサブ画素欠陥があります。

#### 明るいドット欠陥

明るいドット欠陥は、常時点灯または「オン」 になっている画素またはサブ画素として表され ます。 つまり、明るいドットはディスプレイ が暗いパターンを表示するとき画面で目に付く サブ画素です。 以下に、明るいドット欠陥の 種類を紹介します。

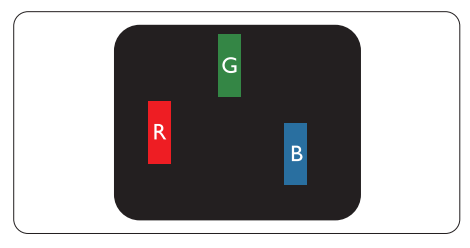

1つの点灯する赤、緑または青いサブ画素。

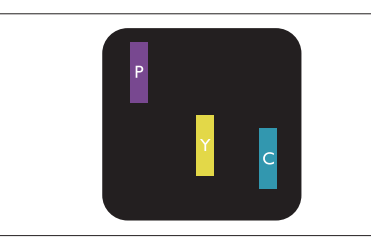

2 つの隣接する点灯サブ画素:

- 赤+青=紫
- 赤+緑=黄
- 緑 + 青 = 青緑 ( ライトブルー )

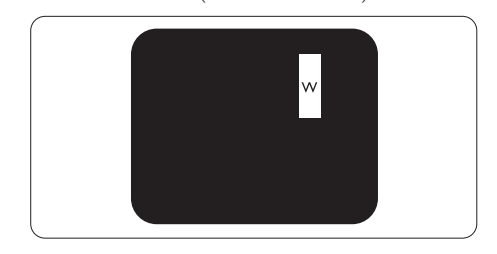

3つの隣接する点灯サブ画素(1つの白い画素)。

#### € 注

緑の明るいドットが近接したドットより30パ ーセント以上明るい場合、赤または青の明る いドットは近接するドットより50パーセント 以上明るくなっている必要があります。

#### 黒いドット欠陥

黒いドット欠陥は、常に暗いかまたは「オフ」になっている画素またはサブ画素として表されます。 つまり、暗いドットはディスプレイが明るいパターンを表示するとき画面で目に付くサブ画素です。 以下に、黒いドット欠陥の種類を紹介します。

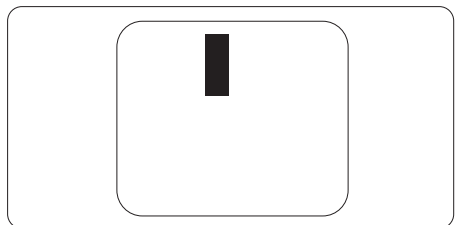

#### 画素欠陥の近接

互いに近くにある同じ種類の画素とサブ 画素欠陥はとても目立つため、Philips では 画素欠陥の近接の許容範囲についても指 定しています。

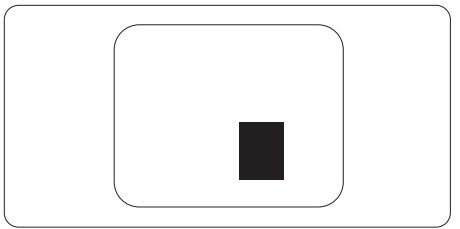

#### 画素欠陥の許容範囲

保証期間中に画素欠陥による修理または 交換の資格を得るには、Philips フラットパ ネルディスプレイの TFT ディスプレイパ ネルに、次の表の一覧にある許容範囲を 超えた画素またはサブ画素の欠陥がある 必要があります。

| 明るいドット欠陥                | 受け入れられるレベル |
|-------------------------|------------|
| 1 つの明るいサブ画素             | 3          |
| 2 つの隣接する点灯サブ画素          | 1          |
| 3つの隣接する点灯サブ画素(1つの白い画素)  | 0          |
| 2 つの明るいドット欠陥の間の距離 *     | >15mm      |
| すべての種類の明るいドット欠陥の総数      | 3          |
| 黒いドット欠陥                 | 受け入れられるレベル |
| 1つの暗いサブ画素               | 5 つ以下      |
| 2つの隣接する暗いサブ画素           | 2 つ以下      |
| 3つの隣接する暗いサブ画素           | 0          |
| 2 つの黒いドット欠陥の間の距離 *      | >15mm      |
| すべての種類の黒いドット欠陥の総数       | 5 つ以下      |
| ドット欠陥の総数                | 受け入れられるレベル |
| すべての種類の明るいまたは黒いドット欠陥の総数 | 5 つ以下      |

## 🖨 注

- 1. 1つまたは2つの隣接するサブ画素欠陥=1つのドット欠陥
- 2. このモニタは ISO9241-307 準拠です (ISO9241-307: 電子式画像表示に対するエルゴノミック 要件、分析および準拠性テスト方法 )
- 3. ISO9241-307 は、以前は ISO13406 として知られていた基準の後継となります。ISO (国際標準 化機構) による改訂日は次のとおりです: 2008-11-13.

# 7.2 カスタマサポートと保証

お客様の地域で有効な保証範囲の情報と追加サポート要件の詳細については、<u>www.philips.</u> <u>com/support</u>Web サイトにアクセスしてください。 以下に一覧した最寄りの Philips カスタマ ケアセンターの番号にお問い合わせになることもできます。

#### 西ヨーロッパ地域の連絡先情報:

| 国              | CSP         | ホットライン番号            | 価格                | 営業時間                   |
|----------------|-------------|---------------------|-------------------|------------------------|
| Austria        | RTS         | +43 0810 000206     | € 0.07            | Mon to Fri : 9am - 6pm |
| Belgium        | Ecare       | +32 078 250851      | € 0.06            | Mon to Fri : 9am - 6pm |
| Cyprus         | Alman       | +800 92 256         | Free of charge    | Mon to Fri : 9am - 6pm |
| Denmark        | Infocare    | +45 3525 8761       | Local call tariff | Mon to Fri : 9am - 6pm |
| Finland        | Infocare    | +358 09 2290 1908   | Local call tariff | Mon to Fri : 9am - 6pm |
| France         | Mainteq     | +33 082161 1658     | € 0.09            | Mon to Fri : 9am - 6pm |
| Germany        | RTS         | +49 01803 386 853   | € 0.09            | Mon to Fri : 9am - 6pm |
| Greece         | Alman       | +30 00800 3122 1223 | Free of charge    | Mon to Fri : 9am - 6pm |
| Ireland        | Celestica   | +353 01 601 1161    | Local call tariff | Mon to Fri : 8am - 5pm |
| Italy          | Anovo Italy | +39 840 320 041     | € 0.08            | Mon to Fri : 9am - 6pm |
| Luxembourg     | Ecare       | +352 26 84 30 00    | Local call tariff | Mon to Fri : 9am - 6pm |
| Netherlands    | Ecare       | +31 0900 0400 063   | € 0.10            | Mon to Fri : 9am - 6pm |
| Norway         | Infocare    | +47 2270 8250       | Local call tariff | Mon to Fri : 9am - 6pm |
| Poland         | MSI         | +48 0223491505      | Local call tariff | Mon to Fri : 9am - 6pm |
| Portugal       | Mainteq     | +800 780 902        | Free of charge    | Mon to Fri : 8am - 5pm |
| Spain          | Mainteq     | +34 902 888 785     | € 0.10            | Mon to Fri : 9am - 6pm |
| Sweden         | Infocare    | +46 08 632 0016     | Local call tariff | Mon to Fri : 9am - 6pm |
| Switzerland    | ANOVO CH    | +41 02 2310 2116    | Local call tariff | Mon to Fri : 9am - 6pm |
| United Kingdom | Celestica   | +44 0207 949 0069   | Local call tariff | Mon to Fri : 8am - 5pm |

#### 中国の連絡先情報:

| 围     | コールセンター      | 顧客ケア番号       |
|-------|--------------|--------------|
| China | PCCW Limited | 4008 800 008 |

#### 北米の連絡先情報:

| 国      | コールセンター      | 顧客ケア番号         |
|--------|--------------|----------------|
| U.S.A. | EPI-e-center | (877) 835-1838 |
| Canada | EPI-e-center | (800) 479-6696 |

# 中央および東ヨーロッパ地域の連絡先情報:

| 国                       | コールセン<br>ター | CSP                    | 顧客ケア番号                                                              |
|-------------------------|-------------|------------------------|---------------------------------------------------------------------|
| Belarus                 | NA          | IBA                    | +375 17 217 3386<br>+375 17 217 3389                                |
| Bulgaria                | NA          | LAN Service            | +359 2 960 2360                                                     |
| Croatia                 | NA          | MR Service Ltd         | +385 (01) 640 1111                                                  |
| Czech Rep.              | NA          | Asupport               | +420 272 188 300                                                    |
| Estonia                 | NA          | FUJITSU                | +372 6519900 (General)<br>+372 6519972 (workshop)                   |
| Georgia                 | NA          | Esabi                  | +995 322 91 34 71                                                   |
| Hungary                 | NA          | Profi Service          | +36 1 814 8080 (General)<br>+36 1814 8565 (For AOC&Philips<br>only) |
| Kazakhstan              | NA          | Classic Service I.I.c. | +7 727 3097515                                                      |
| Latvia                  | NA          | ServiceNet LV          | +371 67460399<br>+371 27260399                                      |
| Lithuania               | NA          | UAB Servicenet         | +370 37 400160 (general)<br>+370 7400088 (for Philips)              |
| Macedonia               | NA          | AMC                    | +389 2 3125097                                                      |
| Moldova                 | NA          | Comel                  | +37322224035                                                        |
| Romania                 | NA          | Skin                   | +40 21 2101969                                                      |
| Russia                  | NA          | CPS                    | +7 (495) 645 6746                                                   |
| Serbia&Montenegro       | NA          | Kim Tec d.o.o.         | +381 11 20 70 684                                                   |
| Slovakia                | NA          | Datalan Service        | +421 2 49207155                                                     |
| Slovenia                | NA          | PC H.and               | +386 1 530 08 24                                                    |
| the republic of Belarus | NA          | ServiceBy              | +375 17 284 0203                                                    |
| Turkey                  | NA          | Tecpro                 | +90 212 444 4 832                                                   |
| Ukraine                 | NA          | Тораz                  | +38044 525 64 95                                                    |
| Ukraine                 | NA          | Comel                  | +380 5627444225                                                     |

## ラテンアメリカ地域の連絡先情報:

| 国         | コールセンター | 顧客ケア番号        |
|-----------|---------|---------------|
| Brazil    | N/      | 0800-7254101  |
| Argentina | Vermont | 0800 3330 856 |

### APMEA 地域の連絡先情報 :

| 国                                                            | ASP                                                              | 顧客ケア番号                                                                                                   | 営業時間                                                                   |
|--------------------------------------------------------------|------------------------------------------------------------------|----------------------------------------------------------------------------------------------------|------------------------------------------------------------------------|
| Australia                                                    | AGOS NETWORK PTY LTD                                             | 1300 360 386                                                                                             | Mon.~Fri. 9:00am-5:30pm                                                |
| New Zealand                                                  | Visual Group Ltd.                                                | 0800 657447                                                                                              | Mon.~Fri. 8:30am-5:30pm                                                |
| Hong Kong<br>Macau                                           | Company: Smart Pixels<br>Technology Ltd.                         | Hong Kong:<br>Tel: +852 2619 9639<br>Macau:Tel: (853)-0800-987                                           | Mon.~Fri. 9:00am-6:00pm<br>Sat. 9:00am-1:00pm                          |
| India                                                        | REDINGTON INDIA LTD                                              | Tel: 1 800 425 6396<br>SMS: PHILIPS to 56677                                                             | Mon.~Fri. 9:00am-5:30pm                                                |
| Indonesia                                                    | PT. CORMIC SERVISINDO<br>PERKASA                                 | +62-21-4080-9086 (Customer<br>Hotline)<br>+62-8888-01-9086 (Customer<br>Hotline)                         | Mon.~Thu. 08:30-12:00;<br>13:00-17:30<br>Fri. 08:30-11:30; 13:00-17:30 |
| Korea                                                        | Alphascan Displays, Inc                                          | 1661-5003                                                                                                | Mon.~Fri. 9:00am-5:30pm<br>Sat. 9:00am-1:00pm                          |
| Malaysia                                                     | R-Logic Sdn Bhd                                                  | +603 5102 3336                                                                                           | Mon.~Fri. 8:15am-5:00pm<br>Sat. 8:30am-12:30am                         |
| Pakistan                                                     | TVONICS Pakistan                                                 | +92-213-6030100                                                                                          | Sun.~Thu. 10:00am-6:00pm                                               |
| Singapore                                                    | Philips Singapore Pte Ltd<br>(Philips Consumer Care<br>Center)   | (65) 6882 3966                                                                                           | Mon.~Fri. 9:00am-6:00pm<br>Sat. 9:00am-1:00pm                          |
| Taiwan                                                       | FETEC.CO                                                         | 0800-231-099                                                                                             | Mon.~Fri. 09:00 - 18:00                                                |
| Thailand                                                     | Axis Computer System Co.,<br>Ltd.                                | (662) 934-5498                                                                                           | Mon.~Fri. 8:30am~05:30pm                                               |
| South Africa                                                 | Computer Repair Technologies                                     | 011 262 3586                                                                                             | Mon.~Fri. 8:00am~05:00pm                                               |
| Israel                                                       | Eastronics LTD                                                   | 1-800-567000                                                                                             | Sun.~Thu. 08:00-18:00                                                  |
| Vietnam                                                      | FPT Service Informatic<br>Company Ltd Ho Chi Minh<br>City Branch | +84 8 38248007 Ho Chi Minh<br>City<br>+84 5113.562666 Danang City<br>+84 5113.562666 Can tho<br>Province | Mon.~Fri. 8:00-12:00, 13:30-<br>17:30, Sat. 8:00-12:00                 |
| Philippines                                                  | EA Global Supply Chain<br>Solutions ,Inc.                        | (02) 655-7777; 6359456                                                                                   | Mon.~Fri. 8:30am~5:30pm                                                |
| Armenia<br>Azerbaijan<br>Georgia<br>Kyrgyzstan<br>Tajikistan | Firebird service centre                                          | +97 14 8837911                                                                                           | Sun.~Thu. 09:00 - 18:00                                                |
| Uzbekistan                                                   | Soniko Plus Private Enterprise<br>Ltd                            | +99871 2784650                                                                                           | Mon.~Fri. 09:00 - 18:00                                                |
| Turkmenistan                                                 | Technostar Service Centre                                        | +(99312) 460733, 460957                                                                                  | Mon.~Fri. 09:00 - 18:00                                                |
| Japan                                                        | フィリップスモニター・サ<br>ポ <i>ー</i> トセンター                                 | 0120-060-530                                                                                             | Mon.~Fri. 10:00 - 17:00                                                |

8. トラブルシューティング& FAQ

# 8.1 トラブルシューティング

このページでは、ユーザーにより修正で きる問題を扱っています。 これらのソリ ューションを試みても問題が解決されな い場合、Philips カスタマサポートにお問い 合わせください。

## 1 よくある問題

写真が表示されない ( 電源 LED が点灯しな い )

- 電源コードがコンセントとディスプレイ 背面に差し込まれていることを確認して ください。
- まず、ディスプレイ前面の電源ボタンが オフ位置にあることを確認してから、オ ン位置まで押します。

#### 写真が表示されない ( 電源 LED が白くなっ ている )

- コンピュータの電源がオンになっている ことを確認してください。
- 信号ケーブルがコンピュータに適切に 接続されていることを確認してください。
- ディスプレイケーブルのコネクター側に 曲がったピンがないことを確認してくだ さい。曲がったピンがあれば、ケーブル を修理するか交換してください。
- 省エネ機能がアクティブになっている可能性があります。

#### 画面に次のようなメッセージが表示される

| Attention              |  |
|------------------------|--|
| Check cable connection |  |

 ディスプレイケーブルがコンピュータに 適切に接続されていることを確認してく ださい。(また、クイックスタートガイドも 参照してください)。

- ディスプレイケーブルに曲がったピンが ないか確認してください。
- コンピュータの電源がオンになっている ことを確認してください。

#### AUTO(自動)ボタンが機能しない

 自動機能はVGA-Analog (VGAアナログ) モードでのみ適用可能です。結果が満足のゆくものでない場合、OSDメニューを通して手動調整を行うことができます。

## € 注

Auto( 自動 ) 機能は、DVI-Digital (DVI デジタ ル ) 信号モードでは必要ないため適用され ません。

#### 煙やスパークの明らかな兆候がある

- いかなるトラブルシューティング手順の 行わないでください
- 安全のため、直ちに主電源からディスプレイを外してください
- 直ちに、Philipsカスタマサポートに連絡してください。

#### 2 画像の問題

#### 画像が中央に表示されない

- OSDメインコントロールで「Auto」(自動) 機能を使用して、画像位置を調整してく ださい。
- OSDメインコントロールでSetup(セット アップ)のPhase(フェーズ)/Clock(クロック) を使用して、画像位置を調整してください。これは、VGAモードでしか有効になりません。

#### 画像が画面で揺れる

 信号ケーブルがグラフィックスボードや PCにしっかり、適切に接続されていることを確認してください。

#### 垂直フリッカが表示される

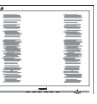

 OSDメインコントロールで「Auto」(自動) 機能を使用して、画像を調整してください。

#### 8. トラブルシューティング & FAQ

 OSDメインコントロールでSetup(セット アップ)のPhase(フェーズ)/Clock(クロック) を使用して、垂直バーを除去してくださ い。これは、VGAモードでしか有効にな りません。

#### 水平フリッカーが表示される

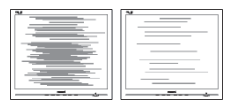

- OSDメインコントロールで「Auto」(自動) 機能を使用して、画像を調整してください。
- OSDメインコントロールでSetup(セット アップ)のPhase(フェーズ)/Clock(クロック) を使用して、垂直バーを除去してください。これは、VGAモードでしか有効になりません。

### 画像がぼやけたり、不明瞭に、または暗く見え る

 オンスクリーンディスプレイでコントラス トと輝度を調整してください。

# 電源がオフになった後でも、「後イメージ」、「焼き付き」または「ゴースト像」が残る。

- ・長時間静止画像を表示すると、画面に 「焼き付き」、「後イメージ」または「ゴー スト像」が表示される原因となります。 「焼き付き」、「後イメージ」または「ゴー スト像」はLCDパネル技術ではよく知ら れた現象です。ほとんどの場合、電源を オフにすると「焼き付き」、「後イメージ」 、「ゴースト像」は時間とともに徐々に消 えます。
- ディスプレイの前を離れるときは、常に スクリーンセーバーをオンにしてください。
- LCDディスプレイで変化しない静止コン テンツを表示する場合には、常に定期的 にスクリーンリフレッシュアプリケーショ ンを起動してください。
- スクリーンセーバーやスクリーンリフレ ッシュアプリケーションをアクティブにし ないと、「焼き付き」、「後イメージ」、「ゴ ースト像」症状はひどくなり、消えること も修理することもできなくなります。こ

れらに起因する故障は保証には含まれ ません。

#### 画像が歪んで表示される。テキストが不鮮明 である、またはぼやけて見える。

 PCのディスプレイ解像度をディスプレイ の推奨される画面のネイティブ解像度と 同じモードに設定してください。

# 緑、赤、青、暗い、白いドットが画面に表示される

 ドットが消えずに残るのは今日の技術 で使用される液晶の通常の特性です。詳細については、画素ポリシーを参照して ください。

8.2 一般FAQ

- Q1: ディスプレイを取り付けるとき、画面に 「Cannot display this video mode」(こ のビデオモードを表示できません)と いうメッセージが表示された場合、ど うすればいいのですか?
- 回答: このディスプレイの推奨される解像 度:3840×2160@60 Hz
- すべてのケーブルを抜き、PCを以前使用 していたディスプレイに接続します。
- WindowsのStart(スタート)メニュー で、Settings(設定)/Control Panel(コントロ ールパネル)を選択します。コントロー ルパネルウィンドウで、画面アイコンを 選択します。Display(画面)のコントロー ルパネル内部で、「Settings」(設定)タブを 選択します。設定タブの下の「Desktop Area」(デスクトップ領域)とラベルされた ボックスで、スライダを3840 x 2160画素 に動かします。
- 「Advanced Properties」(詳細プロパティ) を開き、Refresh Rate(リフレッシュレート) を60 Hzに設定し、OKをクリックします。

- コンピュータを再起動し、2と3の手順を 繰り返してPCが3840×2160@60 Hzに 設定されていることを確認します。
- コンピュータを停止し、古いディスプレ イを取り外し、Philips LCDディスプレイを 再接続します。
- ディスプレイの電源をオンにしてから、PCの電源をオンにします。
- Q2: LCD ディスプレイの推奨リフレッシュ レートは何ですか?
- 回答: LCD モニタの推奨されるリフレッシュレートは 60 Hz です。画面が乱れた場合、75 Hz まで設定して乱れが消えることを確認できます。
- Q3: CD-ROM の .inf と .icm ファイルは何 のためのものですか ? ドライバ (.inf と .icm) はどのようにインストールで きますか ?
- 回答: これらは、ディスプレイ用のドライバ ーファイルです。ユーザーマニュア ルの指示に従って、ドライバをインス トールしてください。ディスプレイを 初めてインストールするとき、ディス プレイドライバー(infと.icm ファイ ル)またはドライバーディスクを求 められます。指示に従って、このパッ ケージに含まれる付属 CD-ROMを 挿入してください。ディスプレイドラ イバー(infと.icm ファイル)は、自動 的にインストールされます。
- Q4: 解像度はどのように調整すればいい のですか?
- 回答: ビデオカード / グラフィックドライ バーとディスプレイは組み合わさっ て、使用可能な解像度を決定します。 Windows®のコントロールパネルの 「Display properties (画面のプロパテ ィ)」でお好みの解像度を選択するこ とができます。
- Q5: OSD を通してディスプレイを調整して いるときに忘れた場合、どうなります か?

- 回答: OK ボタンを押し、次に「Reset(リセット)」を選択してすべての工場出荷時 設定に戻します。
- Q6: LCD 画面はきっかき傷への耐性があ りますか?
- 回答:一般に、パネル面に過度の衝撃を与えず、鋭いまたは先の尖た物体から保護するようにお勧めします。ディスプレイを取り扱っているとき、パネルの表面に圧力や力がかかっていないことを確認してください。保証条件に影響が及ぶ可能性があります。
- Q7: LCD 表面はどのようにして洗浄すれ ばいいのですか ?
- 回答:通常洗浄の場合、きれいで、柔らかい 布を使用してください。洗浄する場合、 イソプロピルアルコールを使用して ください。エチルアルコール、エタノ ール、アセトン、ヘキサンなどの溶剤 を使用しないでください。
- Q8: ディスプレイの色設定を変更できま すか?
- 回答:はい、OSDコントロールを介して、次 の手順で色設定を変更できます。
- 「OK」を押してOSD(オンスクリーンディ スプレイ)メニューを表示します
- 「下矢印」を押してオプション「Color( 色)」を選択し、「OK」を押して色設定に 入ります。以下のように、3つの設定があ ります。
  - Color Temperature(色温度): 5000K、6500K、7500K、8200K、 9300K、11500Kの6つの設定があ ります。5000K範囲で設定されて いる場合、パネルには「温かい、 赤 - 白色調で」と、また11500K温 度範囲では、「冷たい青 - 白色調」 というメッセージが表示されます。
  - sRGB: これは、異なるデバイス(例 えば、デジタルカメラ、ディスプ レイ、プリンター、スキャナーなど) 間で、正しい色の変換を確保する ための標準的な設定です。

 User Define(ユーザー定義):ユー ザーは赤、緑、青色を調整するこ とで、お気に入りの色設定を変更 できます。

# 🖨 注

加熱されている間、物体によって放射された 光の色の測定。この測定は、絶対温度目盛り (ケルビン度)によって表されます。2004K など低いケルビン温度は赤で、9300Kなどの 高い温度は青です。6504Kでの中間温度は、 白です。

#### Q9: LCD ディスプレイを PC、ワークステー ション、Mac に接続できますか?

- 回答: はい、できます。すべての Philips LCD ディスプレイは、標準の PC、Mac、ワ ークステーションに完全に対応して います。Mac システムにディスプレイ を接続するには、ケーブルアダプタ が必要です。詳細については、Philips 販売店にお尋ねください。
- Q10: Philips LCD ディスプレイはプラグアン ドプレイ対応ですか?
- 回答:はい。ディスプレイは Windows 8.1/ Windows 8/7 でプラグアンドプレイ に対応しています。
- Q11: LCD パネルの画像固着、または画像 焼き付き、後イメージ、ゴースト像とは 何ですか?
- 回答:長時間静止画像を表示すると画面に 「後イメージ」または「ゴースト像」と して知られる「焼き付き」が表示され る原因となります。「焼き付き」、「後 イメージ」または「ゴースト像」は LCDパネル技術ではよく知られた現 象です。ほとんどの場合、電源をオフ にすると「焼き付き」、「後イメージ」「ゴ ースト像」は時間とともに徐々に消え ます。 モニターを使用しない間は、常にモ ーション型のスクリーンセーバープ ログラムを有効にしておいてくださ

5

で変化のない静止コンテンツを表示 する場合は、定期的画面更新アプリ ケーションを常に有効にしておいて ください。

# ▲ 警告

スクリーンセーバーやスクリーンリフレッシュアプリケーションをアクティブにしないと、「焼き付き」、「後イメージ」、「ゴースト像」症状はひどくなり、消えることも修理することもできなくなります。これらに起因する故障は保証には含まれません。

#### Q12: 私のディスプレイがシャープなテキス トを表示せず、ぎざぎざのある文字 を表示するのはなぜですか?

- 回答: お使いの LCD ディスプレイは 3840 × 2160 @ 60 Hz のネイティブ解像度 で最高の機能を発揮します。もっと も望ましい画像を表示するには、この解像度を使用してください。
- Q13: ホットキーをロック解除 / ロックする 方法は?
- 回答: )/OKを 10 秒間押してホットキー をロック解除 / ロックします。これに より、モニターには「Attention(注意)」 のメッセージが現れ、下図のようにロ ック解除 / ロックのステータスを表示 します。

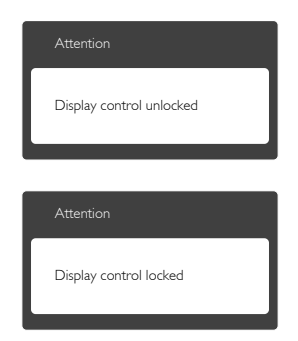

## 8.3 Multiview FAQ

#### Q1: PIP サブウィンドウを拡大できますか?

 回答: はい、できます。3つのサイズから 選択できます。[Small](小)、[Middle]
 (中)、[Large](大)。
 ●を押して OSD メニューに入ることができます。[PiP
 / PbP] メインメニューから優先する
 [PiP Size](PiP サイズ)オプションを選 択してください。

#### Q2: ビデオから独立して、オーディオを聴 くにはどうすればいいのですか?

回答:通常、オーディオソースはメインの ピクチャソースにリンクされていま す。オーディオソースの入力を変更 したい場合(例:ビデオソース入力 には関わりなく独立して MP3 プレー ヤーを聴く)、目を押して OSD メニ ューに入ることができます。[Audio Source](オーディオ)メインメニュー からお気に入りの[Audio](オーディ オソース)オプションを選択してくだ さい。

> モニタを次にオンにするとき、モニタ はデフォルトで最後に選択されたオ ーディオソースを選択します。これを 再び変更したい場合、上のステップ を行ってお気に入りのオーディオソ ースを新しく選択して、「デフォルト」 モードにする必要があります。

| Audio Source |  |
|--------------|--|
| Audio In     |  |
|              |  |
|              |  |
|              |  |
|              |  |

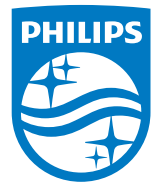

© 2015 Koninklijke Philips N.V. 無断複製および転載を禁じます。

PhilipsとPhilips Shield Emblemは Koninklijke Philips N.V.の登録商標で、 Koninklijke Philips N.V.からライセンスを受けて使用されています。

仕様は、事前の通知なしに変更することがあります。

バージョン: BDM4065E1T